# NAT 网关

最佳实践

文档版本02发布日期2024-05-06

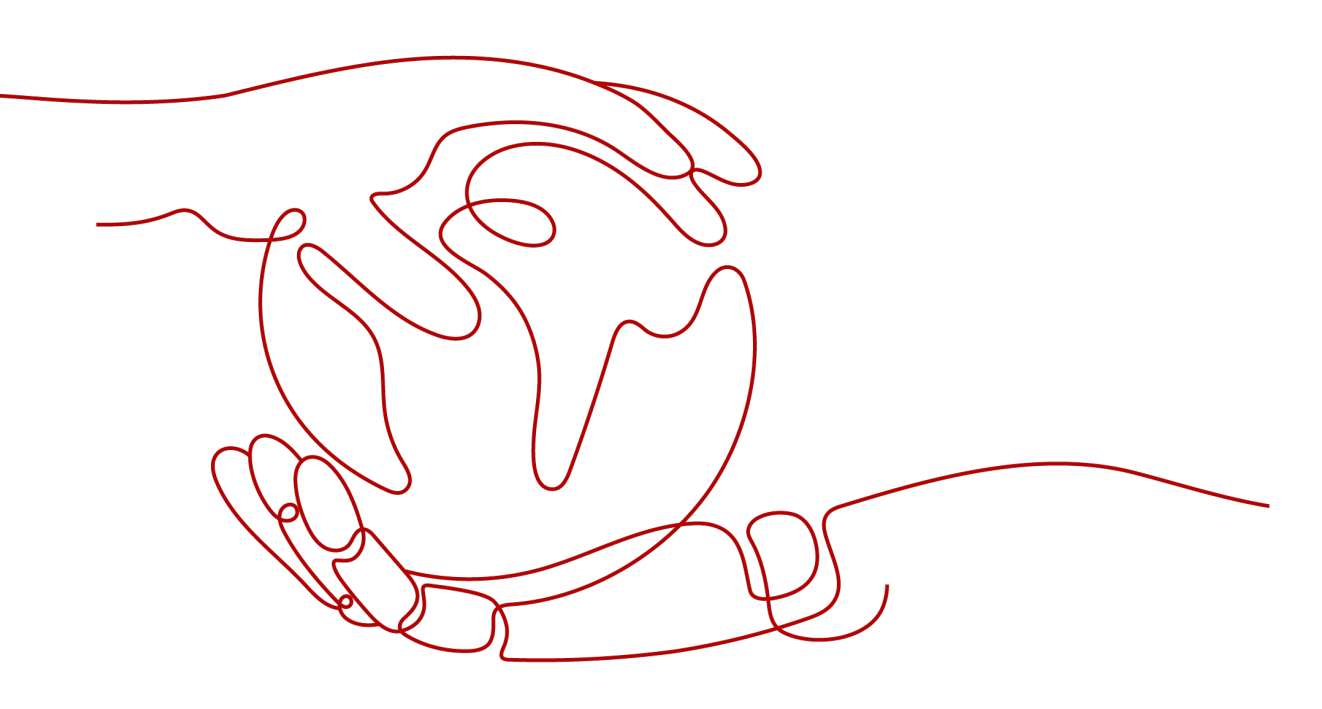

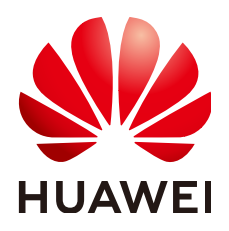

#### 版权所有 © 华为云计算技术有限公司 2024。保留一切权利。

非经本公司书面许可,任何单位和个人不得擅自摘抄、复制本文档内容的部分或全部,并不得以任何形式传播。

#### 商标声明

#### 注意

您购买的产品、服务或特性等应受华为云计算技术有限公司商业合同和条款的约束,本文档中描述的全部或部 分产品、服务或特性可能不在您的购买或使用范围之内。除非合同另有约定,华为云计算技术有限公司对本文 档内容不做任何明示或暗示的声明或保证。

由于产品版本升级或其他原因,本文档内容会不定期进行更新。除非另有约定,本文档仅作为使用指导,本文 档中的所有陈述、信息和建议不构成任何明示或暗示的担保。

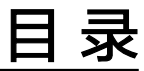

目录

| 1 基于云连接和 SNAT 实现跨区域内网访问公网服务器加速              | 1  |
|---------------------------------------------|----|
| 2 基于公网 NAT 网关和云专线的混合云 Internet 加速           | 5  |
| 3 基于私网 NAT 网关和云专线的混合云 SNAT                  | 9  |
| 4 基于公网 NAT 网关和 VPC 对等连接实现跨 VPC 访问公网和对公网提供服务 | 12 |
| 5 使用私网 NAT 网关服务实现 IDC 网段免修改上云               | 18 |
| 5.1 方案概述                                    | 18 |
| 5.2 云上重叠子网间主机互访                             | 21 |
| 5.3 云上指定 IP 地址访问 VPC 外主机                    |    |

# 基于云连接和 SNAT 实现跨区域内网访问公网服务器加速

#### 应用场景

当客户要加速访问境外时,可以使用虚拟专用网络(VPN )、云连接、NAT网关(添加SNAT规则 )、EIP在客户本地侧和境外侧之间建立网络连通且提高访问速度 。

例如:客户希望通过云下数据中心(IDC)的ECS可以访问非洲/欧美的业务且网络速度快不卡顿,那么可以使用本方案。

#### 方案架构

- 1. 通过虚拟专用网络(VPN)将客户本地侧和华北-北京四区域的VPC连通。
- 2. 通过云连接将华北-北京四区域的VPC和中国-香港区域的VPC连通,并实现网络加速。
- 3. 通过在中国-香港区域购买NAT网关,添加SNAT规则并绑定EIP,来实现访问境外 公网。

应用场景如图1-1所示。

**图 1-1** 场景示意

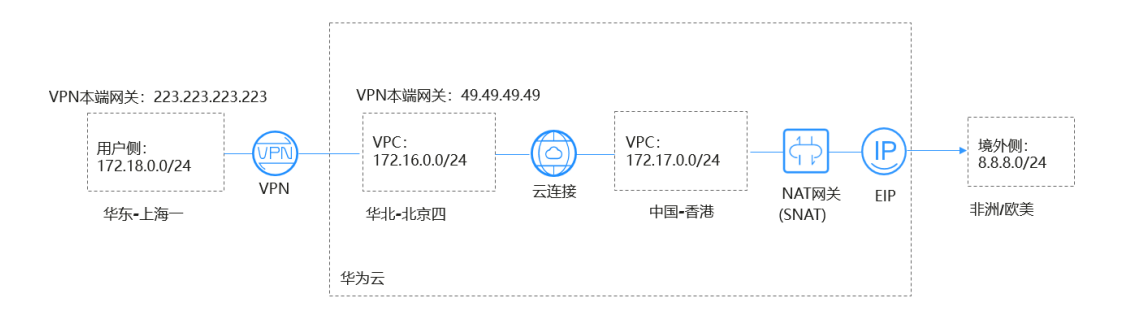

#### 🗀 说明

- 在本方案中,用户云下数据中心(IDC)使用华为云的"华东-上海一"替代。
- 境外网络网段: 8.8.8.0/24; 境外唯一测试网络: 8.8.8.8。

#### 方案优势

实现客户跨境访问的同时,加速网络访问,给客户更好地体验。

#### 约束与限制

用户账号需具备跨境权限,如果用户账号没有跨境权限,需要将当前的VPC资源授权 给具有跨境权限的账号来创建云连接实例。

#### 资源和成本规划

| 表 1-1 | 资源和成本规划 |
|-------|---------|
|-------|---------|

| 资源              | 资源名称              | 资源说明                                           | 数量 |
|-----------------|-------------------|------------------------------------------------|----|
| 虚拟私有云<br>(VPC)  | VPC-Test01        | 该VPC所在的区域为华东-上海一,VPC<br>网段为:172.18.0.0/24。     | 1  |
|                 |                   | 本方案使用华为云的"华东-上海一"<br>来替代用户线下数据中心(IDC )。        |    |
|                 | VPC-Test02        | 该VPC所在的区域为华北-北京四,VPC<br>网段为:172.16.0.0/24。     | 1  |
|                 | VPC-Test03        | 该VPC所在的区域为中国-香港,VPC网<br>段为:172.17.0.0/24。      | 1  |
| 弹性公网IP<br>(EIP) | EIP-Test          | 在中国-香港区域购买EIP。                                 | 1  |
| NAT网关           | NAT-Test          | 在VPC-Test03中购买公网NAT网关,并<br>绑定EIP-Test 。        | 1  |
| VPN网关           | VPN-GW-<br>Test01 | 在华北-北京四区域创建VPN网关。<br>VPN本端网关为:49.49.49.49。     | 1  |
|                 | VPN-GW-<br>Test02 | 在华东-上海一区域创建VPN网关。<br>VPN本端网关为:223.223.223.223。 | 1  |
| VPN连接           | VPN-Test01        | 为VPN网关VPN-GW-Test01创建VPN连接。                    | 1  |
|                 | VPN-Test02        | 为VPN网关VPN-GW-Test02创建VPN连接。                    | 1  |
| 云连接             | CC-Test           | 使用云连接实现华北-北京四和中国-香<br>港跨区域之间访问,并加速网络访问。        | 1  |
| 弹性云服务<br>器(ECS) | ECS-Test01        | 在华东-上海一区域的VPC中创建ECS,<br>该ECS的私网地址为:172.18.0.3。 | 1  |
|                 | ECS-Test02        | 在华北-北京四区域的VPC中创建ECS,<br>该ECS的私网地址为:172.16.0.3。 | 1  |
|                 | ECS-Test03        | 在中国-香港区域的VPC中创建ECS,该<br>ECS的私网地址为:172.17.0.3。  | 1  |

#### 操作流程

- 1. 创建VPC并设置VPC网段
- 2. 配置VPN
- 3. 配置云连接
- 4. 购买弹性云服务器
- 5. 购买EIP并配置NAT网关

#### 实施步骤

#### 步骤1 创建VPC并设置VPC网段

创建流程请详细参考创建虚拟私有云和子网。

VPC网段请勿冲突。

- 华东-上海一区域的VPC网段(VPC-Test01): 172.18.0.0/24
- 华北-北京四区域的VPC网段(VPC-Test02): 172.16.0.0/24
- 中国-香港区域的VPC网段(VPC-Test03): 172.17.0.0/24

#### 步骤2 配置VPN

在华北-北京四区域创建VPN网关VPN-GW-Test01和VPN连接VPN-Test01。 在华东-上海一区域创建VPN网关VPN-GW-Test02和VPN连接VPN-Test02。 经典版VPN创建流程请详细参考创建VPN网关和创建VPN连接。 企业版VPN创建流程请详细参考创建VPN网关和创建VPN连接。

- 华北-北京四网关和子网配置:
  - 本端网段: 172.16.0.0/24, 172.17.0.0/24, 8.8.8.0/24
  - 远端网关: 223.223.223.223
  - 远端子网: 172.18.0.0/24
- 华东-上海一网关和子网配置:
  - 本端网段: 172.18.0.0/24
  - 远端网关: 49.49.49.49
  - 远端子网: 172.16.0.0/24, 172.17.0.0/24, 8.8.8.0/24

#### 🗀 说明

华北-北京四、华东-上海一配置VPN连接时,华北-北京四的本端网段和华东-上海一的远端子网 设置必须包含外网网段8.8.8.0/24,以便可以ping通外网。

#### 步骤3 配置云连接

- 创建云连接(CC-Test)。
   创建流程请详细参考创建云连接。
- 加载网络实例。
   加载网络实例详细参考加载网络实例。
- 添加自定网段。
   添加自定义网段详细参考添加自定义网段。

- 华北-北京四自定义网段: 172.18.0.0/24, 172.16.0.0/24。
- 中国-香港自定义网段: 172.17.0.0/24, 8.8.8.0/24。

#### 🛄 说明

为实现所有节点都可以端到端传输,需要添加全部的本端云连接网段。

4. 购买带宽包

云连接默认跨区域互通带宽为10kbps,仅用于测试连通性,需购买带宽包并配置 域间带宽以保证业务正常使用。

购买带宽包详细参考<mark>购买带宽包</mark>。

配置域间带宽
 配置域间带宽详细参考配置域间带宽。

#### 步骤4 购买弹性云服务器

分别购买华东-上海一、华北-北京四、中国-香港区域的ECS。

购买流程请详细参考购买弹性云服务器。

- 华东-上海一ECS私网地址(ECS-Test01): 172.18.0.3。
- 华北-北京四ECS私网地址(ECS-Test02):172.16.0.3。
- 中国-香港ECS私有地址(ECS-Test03): 172.17.0.3。

#### 步骤5 购买EIP并配置NAT网关

在中国-香港区域购买EIP(EIP-Test ),并配置NAT网关(NAT-Test ),添加SNAT规则,将以下网段添加到规则中。

购买配置流程请详细参考申请和绑定弹性公网IP和添加SNAT规则。

- 添加虚拟私有云网段: 172.17.0.0/24
- 添加云专线/云连接网段: 172.18.0.0/24; 172.16.0.0/24

#### 🛄 说明

添加SNAT配置用于连通外网,ping通远端外网网段8.8.8.0/24。

----结束

#### 配置验证

配置完成,测试连通性。

从华东-上海一的ECSping外网唯一验证网关: 8.8.8.8。

```
[root@ecs-d7e8 ~]# ping 8.8.8.8
PING 8.8.8.8 (8.8.8.8) 56(84) bytes of data.
64 bytes from 8.8.8.8: icmp_seq=1 ttl=51 time=71.1 ms
64 bytes from 8.8.8.8: icmp_seq=2 ttl=51 time=69.5 ms
64 bytes from 8.8.8.8: icmp_seq=3 ttl=51 time=69.6 ms
```

# **2** 基于公网 NAT 网关和云专线的混合云 Internet 加速

#### 操作场景

用户本地数据中心(IDC)通过云专线接入虚拟私有云(VPC),若有大量的服务器需 要安全、可靠,高速的访问互联网,或者为互联网提供服务,可通过公网NAT网关服 务的SNAT功能或DNAT功能来实现。例如各类互联网、游戏、电商、金融等企业的跨 云场景。

#### 方案优势

通过云专线接入华为云上VPC,用户可享受高性能、低延迟、安全专用的数据网络。 同时华为云专线单线路最大支持10Gbps带宽连接,可满足各类用户带宽需求。

搭配公网NAT网关的SNAT功能与DNAT功能,实现多个服务器共享使用弹性公网IP (EIP),可有效降低成本。公网NAT网关的规格与绑定的EIP均可随时调整,配置简 单,即开即用。

#### 典型拓扑

假设用户IDC网段为172.18.0.0/24,接入VPC区域为"华北-北京四",VPC子网网段为 172.16.0.0/24。

实现方式如下:

- 1. 通过云专线将用户IDC与VPC连通。
- 2. 在VPC中搭建公网NAT网关,连通Internet。

#### **图 2-1** 组网图

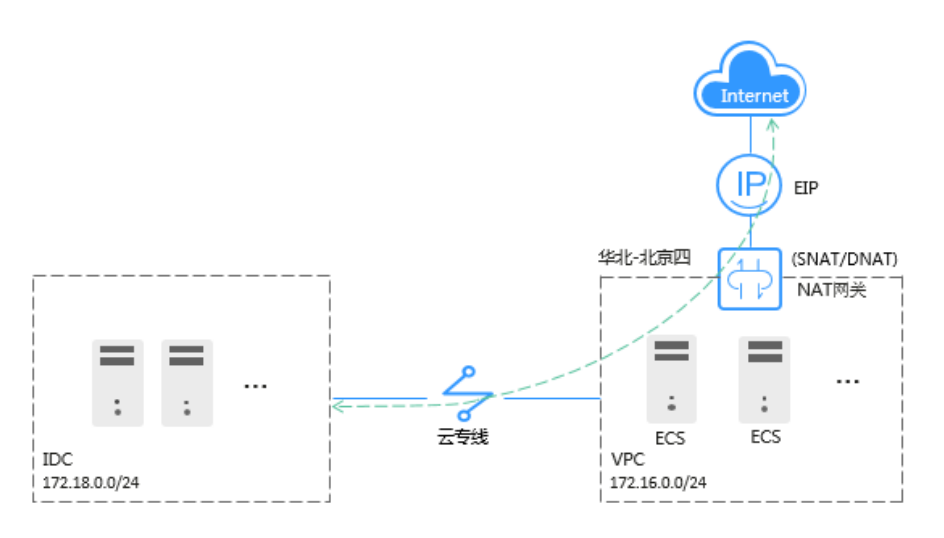

#### 前提条件

- 配置云专线时,需要占用IDC的默认路由,请确保未被使用。
- IDC的网段与云上VPC中的子网网段不能重叠,否则无法通信。

#### 配置步骤

#### 步骤1 创建VPC及VPC网段

具体操作请参见创建虚拟私有云和子网。

#### 步骤2 配置云专线

在IDC和"华北-北京四"区域创建云专线。具体操作请参见配置云专线。

#### 🛄 说明

专线开通后,配置本地路由时,需要在云上的本端子网添加0.0.0.0/0网段,可以参照以下两种方 式:

- 静态路由模式:需要在IDC侧添加0.0.0/0的默认路由指向专线。
- BGP模式:用户本地可通过BGP自动学习到默认路由。

#### 步骤3 购买EIP并配置公网NAT网关

- 1. 在"华北-北京四"区域购买EIP,具体申请操作请参见申请弹性公网IP。
- 2. 购买公网NAT网关。具体操作请参见购买公网NAT网关。
- 3. 添加SNAT规则,将云专线网段添加到规则中。更多配置SNAT规则信息,请参见 <mark>添加SNAT规则</mark>。

添加云专线网段:172.18.0.0/24,绑定1中购买的EIP。

×

#### 图 2-2 添加 SNAT 规则

添加SNAT规则

| NAT网关名称  | nat-84b8        |         |               |             |             |         |
|----------|-----------------|---------|---------------|-------------|-------------|---------|
| * 使用场景   | 虚拟私有云           | 云专线/云连接 |               |             |             |         |
|          | 172 . 18 .      | 0.0/    | 24 🕐          |             |             |         |
| ★ 弹性公网IP | 还可以添加19个 ? 🧃    | 看弹性公网IP | 所有I           | 而目 🔻        | 请输入弹性公网IP地址 | Q C     |
|          | ✓ 弹性公网IP        | 类型      | 带宽名称          | 带宽 (Mbit/s) | 计费模式        | 企业项目    |
|          |                 | 全动态BGP  | bandwidtl     | 5           | 按需          | default |
|          | 已选择弹性公网IP (1个): | SNAT規   | 则使用多个弹性公网IP时, | 业务运行时会随机选   | 取其中的一个。     |         |
| 监控       | SNAT连接数设置告警。 5  | 时监控运行状态 |               |             |             |         |
| 描述       |                 |         |               |             |             |         |
|          |                 |         |               | 0/255       |             |         |
|          |                 |         | 确定 取消         |             |             |         |

添加DNAT规则。更多配置DNAT规则信息,请参见添加DNAT规则。
 配置协议及端口信息,此处以"所有端口"为例。添加私网IP: 172.18.0.100, 绑定EIP。

图 2-3 添加 DNAT 规则

| 添加DNAT规则                                                          |                                                                                                    |
|-------------------------------------------------------------------|----------------------------------------------------------------------------------------------------|
| <ul> <li>针对同一成的中断。</li> <li>配置DN,</li> <li>SNAT规量避免。St</li> </ul> | 学性云服务器,请避免同时配置弹性公网IP服务和NAT服务,以免对DNAT数据报文可能造<br>参考链接<br>AT规则后,需要放通对应的安全组规则。 点此跳转<br>则和DNAT规则一般面向不同的业务,如果使用相同的EIP,会面临业务相互抢占问题,请尽<br>IAT规则不能和全端口的DNAT规则共用EIP。 |
| NAT网关名称                                                           | nat-z408                                                                                                    |
| * 使用场景                                                            | 虚拟私有云 云专线/云连接                                                                                                    |
| * 端口类型                                                            | 具体满口所有端口                                                                                                    |
| * 支持协议                                                            | 全部 🗸                                                                                                    |
| *弹性公网IP ⑦                                                         | (1 Mbit/s   按需计费   default) ▼ C 查罷単性公网IP                                                                                                    |
|                                                                   | 带宽大小: 1 Mbit/s 计费模式: 按需计费<br>企业项目: default                                                                                                    |
| * 私网IP ⑦                                                          | 172 · 18 · 0 · 100 查看云专线虚拟接口                                                                                                    |
| 描述                                                                |                                                                                                    |
|                                                                   |                                                                                                    |
|                                                                   | <b>确定</b> 取消                                                                                                    |

#### 🛄 说明

SNAT规则和DNAT规则一般面向不同的业务,如果使用相同的EIP,会面临业务相互抢占问题,请尽量避免。SNAT规则不能和全端口的DNAT规则共用EIP。

#### ----结束

#### 配置验证

配置完成,测试连通性。

从IDC的服务器ping外网地址如: 114.114.114.114。

# 3 基于私网 NAT 网关和云专线的混合云 SNAT

#### 应用场景

VPC中的云主机实例在与用户本地数据中心(IDC)通过云专线进行通信时,需要将 VPC中的云主机私网地址转换成IDC信任的私网地址进行通信。

#### 方案架构

1. 通过云专线将用户IDC与中转VPC连通。

图 3-1 组网图

2. 配置私网NAT网关,将业务VPC中的ECS私网地址转换成中转VPC中的中转IP(用 户IDC信任的私网地址)。

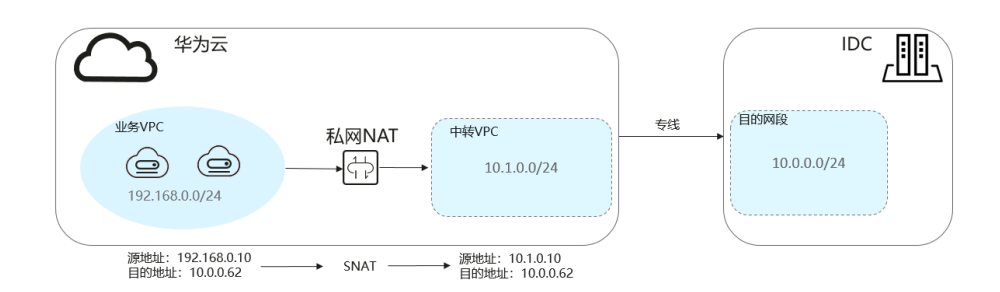

#### 方案优势

混合云场景中,云上VPC与线下IDC互通时,需要将VPC内云主机实例的私网地址映射 为受IDC信任的私网地址,以此来满足安全合规等要求。

#### 约束与限制

- IDC网段与中转VPC、业务VPC中的子网网段都不能重叠,否则无法通信。
- 需要在中转VPC中自定义私网网段,用来为业务VPC中的资源做私网地址映射,一般为用户IDC信任的私网网段或私网地址。

#### 资源和成本规划

#### 表 3-1 资源和成本规划

| 资源                    | 资源名称                    | 资源说明                                                                  | 数量 |
|-----------------------|-------------------------|-----------------------------------------------------------------------|----|
| 虚拟私有云<br>(VPC )       | VPC-Test01              | 业务VPC,VPC子网网段为:<br>192.168.0.0/24。                                    | 1  |
|                       | VPC-Test02              | 中转VPC,VPC子网网段为:<br>10.1.0.0/24。                                       | 1  |
| NAT网关                 | NAT-Private-<br>Test    | 购买私网NAT网关,私网NAT网关所在<br>的VPC选择业务VPC(VPC-Test01 )。                      | 1  |
|                       | NAT-Ext-Sub-<br>IP-Test | 创建中转IP,中转IP所在的VPC为中转<br>VPC(VPC-Test02 ),该中转IP地址<br>为:10.1.0.10。      | 1  |
| 云专线                   | DC-Test                 | 使用云专线将用户IDC和中转VPC连<br>通。                                              | 1  |
| 弹性云服务<br>器(ECS )      | ECS-Test                | 购买ECS,该ECS所在的VPC选择业务<br>VPC(VPC-Test01 ),该ECS的私网地<br>址为:192.168.0.10。 | 1  |
| 用户线下数<br>据中心<br>(IDC) | IDC-Test                | 用户IDC网段为:10.0.0.0/24,其中包<br>含的服务器私网IP为:10.0.0.62。                     | 1  |

#### 🛄 说明

- 在本方案中,将ECS的私网地址192.168.0.10通过私网NAT网关映射为用户IDC信任的私网地址10.1.0.10。
- 本方案所需的VPC、NAT网关、云专线、ECS需在同一区域。

#### 操作流程

- 1. 创建业务VPC和中转VPC
- 2. 配置云专线
- 3. 购买并配置私网NAT网关

#### 实施步骤

步骤1 创建业务VPC和中转VPC

具体操作请参见创建虚拟私有云和子网。

#### 步骤2 配置云专线

在IDC和中转VPC所在的区域之间创建云专线。具体操作请参见<mark>配置云专线</mark>。

#### 步骤3 购买并配置私网NAT网关

文档版本 02 (2024-05-06)

- 1. 在指定区域购买私网NAT网关,选定业务VPC。
- 2. 创建中转IP,中转VPC选择VPC-Test02,中转IP选择手动分配,IP地址为: 10.1.0.10。
- 进入到上述购买的私网NAT网关的"SNAT规则"页签,单击"添加SNAT规则",子网选择业务VPC中需要做地址映射的子网(网段为:192.168.0.0/24),中转IP选择上述创建好的。
- 4. 在业务VPC中添加指向私网NAT网关的路由,目的地址配置为IDC的网段(目的网段: 10.0.0.0/24)。

#### **图 3-2** 添加路由

| c rtb-vpc-zwq<br>基本信息 关联子网                   |                                                                                   |     |
|----------------------------------------------|-----------------------------------------------------------------------------------|-----|
| 名称 rtb-vpc-zwq 2                             | 添加路由                                                                              | ×   |
| 1D 14211dd3-dc32-481c-8b17-dff<br>描述 <u></u> | 語由素 rb-vpc-zwq(武功語由表)                                                             |     |
|                                              |                                                                                   | 1.8 |
| 路由                                           | 10.0.0.0/24         NAT网关 ▼         private-nat-zwq(c9004/27-46e4-41) ▼         □ |     |
| 制除添加路由复制                                     | ⊕ 继续爆加 还可添加4条路由                                                                   |     |
| □ 目的地址 ⑦<br>✓ Local                          | <b>40</b> 02                                                                      |     |
|                                              |                                                                                   |     |

5. 在目的网段包含的**服务器(私网地址为:10.0.0.62)**中添加入方向安全组规则, 用于将发到目的端的流量全部放通。

#### 图 3-3 添加入方向安全组规则

| 〈   Sys-default<br>基本信息   入方向规则   出方向规则   关联实例 |      |              |    | 29) and C92RN  |
|------------------------------------------------|------|--------------|----|----------------|
| iðileriði semsterriði mar -mædalt avströ       |      |              |    | C              |
| <ul> <li>inxxx日 写 ②</li> </ul>                 | 类型   | 2010dat. (?) | 編述 | 1947t          |
| □ ±#                                           | IPv4 | 0.00.0/0 ()  |    | 1921 Stal 1839 |

----结束

#### 配置验证

配置完成,测试连通性。

登录业务VPC中的ECS(ECS-Test ),ping对端IDC(目的网段)中的私网IP (10.0.0.62 )。

| [ro | ot@ecs-zwq  | ~]# ping 16  | 0.0.62          |                  |
|-----|-------------|--------------|-----------------|------------------|
| PIN | IG 10.0.0.6 | 2 (10.0.0.62 | 2) 56(84) bytes | of data.         |
| 64  | bytes from  | 10.0.0.62:   | icmp_seq=1 ttl= | 64 time=1.08 ms  |
| 64  | bytes from  | 10.0.0.62:   | icmp_seq=2 ttl= | 64 time=0.507 ms |
| 64  | bytes from  | 10.0.0.62:   | icmp_seq=3 ttl= | 64 time=0.455 ms |

#### NAT 网关 最佳实践

# ▲ 基于公网 NAT 网关和 VPC 对等连接实现跨 VPC 访问公网和对公网提供服务

#### 操作场景

在同一区域下有两个虚拟私有云分别为VPC A和VPC B,VPC A和VPC B对应的子网是 subnet A和subnet B。在VPC A中为子网subnet A创建公网NAT网关,通过添加SNAT 和DNAT规则可以实现访问公网和对公网提供服务;在VPC B中子网subnet B通过对等 连接连通VPC A中的子网subnet A,使用subnet A的公网NAT网关访问公网和对公网 提供服务,VPC B中的subnet B不用另配置公网NAT网关。详情见下方的组网图。

#### 方案优势

两个VPC只需要配置一个公网NAT网关可以实现两个VPC下的云服务器都能访问公网和 对公网提供服务,达到节省资源的目的。

#### 典型拓扑

假设VPC A的网段为192.168.0.0/16,子网subnet A的网段为192.168.1.0/24; VPC B 的网段为192.168.0.0/16,子网subnet B的网段为192.168.2.0/24。

#### 实现方式如下:

- 1. 配置NAT网关。在VPC A创建公网NAT网关,并添加SNAT和DNAT规则。
- 2. 创建对等连接。通过对等连接将VPC A中的子网subnet A与VPC B中的子网subnet B连通,使subnet B使用公网NAT网关访问公网和对公网提供服务。

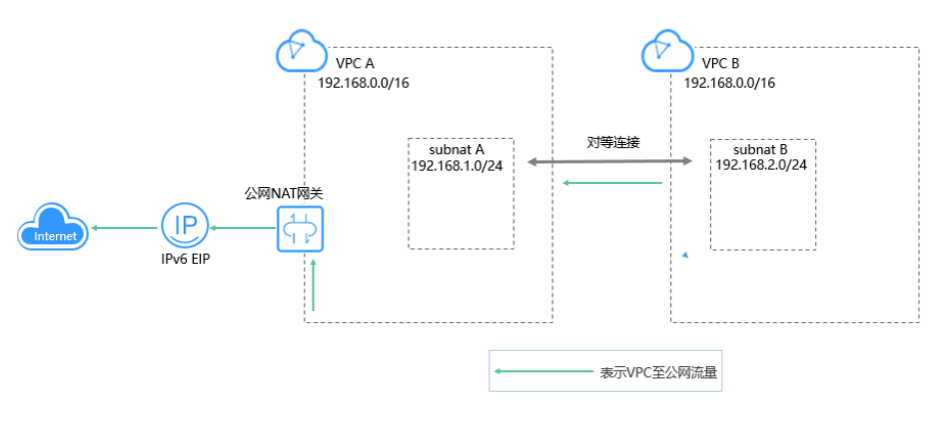

**图 4-1** 组网图

#### 前提条件

- 如果两个VPC的网段有重叠,建立对等连接时,只能针对子网建立对等关系。
- 两个VPC中的全部子网网段不能重叠,否则无法通信。

#### 配置公网 NAT 网关

#### 步骤1 购买公网NAT网关

购买公网NAT网关,虚拟私有云选择VPC A。具体操作请参见<mark>购买公网NAT网关</mark>。

#### 步骤2 添加SNAT规则

1. 为subnet A添加SNAT规则,使用场景选择"虚拟私有云",子网选择subnet A。 具体操作请参见<mark>添加SNAT规则</mark>。

#### 图 4-2 添加 SNAT 规则

| 添加SNAT规则                                                 | מן                                                                                                    | × |
|----------------------------------------------------------|----------------------------------------------------------------------------------------------------|---|
| <ul> <li>当弹性云</li> <li>SNAT规》</li> <li>SNAT规》</li> </ul> | 云服务器同时配置弹性公网IP服务和NAT网关服务时,数据均通过弹性公网IP转发。参考链接<br>观顺和DNAT规则一般面向不同的业务,如果使用相同的EIP,会面临业务相互抢占问题,请尽量避免。<br>观则不能和全端口的DNAT规则共用EIP。 |   |
| NAT网关名称                                                  |                                                                                                    |   |
| ★ 使用场景                                                   | 虚拟私有云 云专线/云连接                                                                                                    |   |
| *子网                                                      | 使用已有自定义 ⑦                                                                                                    |   |
|                                                          | • C ⑦                                                                                                    |   |
| ★弹性公网IP                                                  | 还可以添加20个 ⑦ 查看弹性公网IP地址 Q 请输入弹性公网IP地址 Q                                                                                     | С |
|                                                          | □ 弹性公网IP 类型 带宽名称 带宽 (Mbit/s) 计费模式 企业项目                                                                                    |   |
|                                                          | 暂无数据 购买等性公网IP                                                                                                    |   |
|                                                          | 已选择单性公网IP (0个)。SNAT规则使用多个弹性公网IP时,业务运行时会随机选取其中的一个。                                                                         |   |
| 医                                                        |                                                                                                    |   |
|                                                          | 職定                                                                                                    |   |

2. 为subnet B添加SNAT规则,使用场景选择"云专线/云连接",网段填写subnet B网段。

图 4-3 添加 SNAT 规则

| <ul> <li>         ・ 当弾性云形         ・ 当弾性云形         ・ SNAT规则         ・ SNAT规则         ・         ・ SNAT规则         ・         ・         ・</li></ul> | 服务器同时配置弹性公网IP服务和NAT网关服务时,数据均通过弹性公网IP转发。参考链接<br>IY和DNAT规则一般面向不同的业务,如果使用相同的EIP,会面临业务相互抢占问题,请尽量避免。<br>IV不能和全端口的DNAT规则共用EIP。 |
|----------------------------------------------------------------------------------------------------|----------------------------------------------------------------------------------------------------|
| NAT网关名称                                                                                                    | nat-84b8                                                                                                    |
| ▶使用场景                                                                                                    | <b>送</b> 拟私有云 云专线/云连接                                                                                                    |
|                                                                                                    |                                                                                                    |
| ▶弹性公网IP                                                                                                    | 还可以添加20个 ⑦ 查翻弹性公网IP 所有项目 V 请输入弹性公网IP地址 Q C                                                                               |
|                                                                                                    | □ 弹性公网IP 类型 带宽名称 带宽 (Mbit/s) 计费模式 企业项目                                                                                   |
|                                                                                                    | 智无数据 购买弹性公网IP                                                                                                    |
|                                                                                                    | 已选择弹性公网IP(0个)。SNAT规则使用多个弹性公网IP时,业务运行时会随机选取其中的一个。                                                                         |
| 监控                                                                                                    | SNAT连接数设置告答。实时监控运行状态                                                                                                    |
|                                                                                                    |                                                                                                    |
|                                                                                                    | 職定取消                                                                                                    |

#### 步骤3 添加DNAT规则

1. 为subnet A添加DNAT规则,使用场景选择"虚拟私有云",私网IP填写subnet A 中的云服务器IP地址。具体操作请参见<mark>添加DNAT规则</mark>。

#### 图 4-4 添加 DNAT 规则

| 添加DNAT规则                                                             | IJ                                                                |                                                         |                                                   | > |
|----------------------------------------------------------------------|-------------------------------------------------------------------|---------------------------------------------------------|---------------------------------------------------|---|
| <ul> <li>针对同-</li> <li>参考链接</li> <li>配置DN</li> <li>SNAT规则</li> </ul> | 弹性云服务器,请避免同时<br>AT规则后,需要放通对应的<br>则和DNAT规则—般面向不同<br>S能和全端口的DNAT规则共 | 【配置弹性公网IP服务和NA<br>安全组规则。 点此跳转<br>油山业务,如果使用相同的I<br>用EIP。 | T服务,以免对DNAT数据报文可能造成的中断。<br>EIP,会面临业务相互抢占问题,请尽量避免。 |   |
| NAT网关名称                                                              | nat-84b8                                                          |                                                         |                                                   |   |
| ★ 使用场景                                                               | 虚拟私有云                                                             | 云专线/云连接                                                 |                                                   |   |
| * 端口类型                                                               | 具体端口                                                              | 所有端口                                                    |                                                   |   |
| * 支持协议                                                               | ТСР                                                               | •                                                       |                                                   |   |
| *弹性公网IP ?                                                            |                                                                   |                                                         | ▼ C 查看弹性公网IP                                      |   |
| *公网端口 ?                                                              | 例如: 22或22-30                                                      |                                                         |                                                   |   |
| ★私网IP ?                                                              | • •                                                               | · 查看可用云主                                                | E机IP                                              |   |
| * 私网端口 🥐                                                             | 例如: 22或22-30                                                      |                                                         |                                                   |   |
| 描述                                                                   |                                                                   |                                                         |                                                   |   |
|                                                                      |                                                                   | 确定取消                                                    |                                                   |   |

2. 为subnet B添加DNAT规则,使用场景选择"云专线/云连接",私网IP填写 subnet B中的云服务器IP地址。

#### 图 4-5 添加 DNAT 规则

| <ul> <li>针对同一<br/>参考链接</li> <li>配置DN/</li> <li>SNAT规则不</li> </ul> | 弹性云服务器,请避免同<br>AT规则后,需要放通对应的<br>则和DNAT规则一般面向不<br>。能和全端口的DNAT规则均 | 时配置弹性公网IP服务和NA<br>的安全组规则。 点此跳转<br>同的业务,如果使用相同的I<br>t用EIP。 | 「服务,以免对DI<br>EIP,会面临业务标 | IAT数据报文可能造成的中断。<br>目互抢占问题,请尽量避免。 |
|-------------------------------------------------------------------|-----------------------------------------------------------------|-----------------------------------------------------------|-------------------------|----------------------------------|
| NAT网关名称                                                           | nat-84b8                                                        |                                                           |                         |                                  |
| 使用场景                                                              | 虚拟私有云                                                           | 云专线/云连接                                                   |                         |                                  |
| " 端口类型                                                            | 具体端口                                                            | 所有端口                                                      |                         |                                  |
| 支持协议                                                              | ТСР                                                             | •                                                         |                         |                                  |
| ·弹性公网IP ?                                                         |                                                                 |                                                           | •                       | 查看弹性公网IP                         |
| 、公网端口 ?                                                           | 例如: 22或22-30                                                    |                                                           |                         |                                  |
| 和MIP ?                                                            | · ·                                                             | •                                                         |                         |                                  |
| •私网端口 ?                                                           | 例如: 22或22-30                                                    |                                                           |                         |                                  |
| 描述                                                                |                                                                 |                                                           |                         |                                  |

----结束

#### 创建对等连接

#### 步骤1 创建VPC A和VPC B及其对应的子网subnet A和subnet B 具体操作请参见创建虚拟私有云和子网。

#### 步骤2 创建对等连接

在subnet A和subnet B间创建对等连接。具体操作请参见创建对等连接。

🗀 说明

```
在本实践中,本端VPC是VPC A,对端VPC是VPC B。
在原有添加本端和对端路由的基础上,还需在VPC B的路由表中添加0.0.0.0/0的对端路由(下一
跳选择已创建的对等连接)。
```

```
----结束
```

#### 测试对等连接的连通性

配置完成,测试连通性。

登录subnet B中的云服务器,ping公网地址。

文档版本 02 (2024-05-06)

Iroot@ecs-2670 ~1# ping www.baidu.com
PING www.a.shifen.com (14.215.177.39) 56(84) bytes of data.
64 bytes from 14.215.177.39 (14.215.177.39): icmp\_seq=1 ttl=54 time=5.74 ms
64 bytes from 14.215.177.39 (14.215.177.39): icmp\_seq=2 ttl=54 time=5.44 ms
64 bytes from 14.215.177.39 (14.215.177.39): icmp\_seq=3 ttl=54 time=5.33 ms
^C
--- www.a.shifen.com ping statistics --3 packets transmitted, 3 received, 0% packet loss, time 2003ms
rtt min/avg/max/mdev = 5.332/5.507/5.742/0.182 ms

登录任一不属于VPC A和VPC B且能访问公网的云服务器,curl子网subnet B对应 DNAT规则绑定的弹性公网IP。

```
Iroot@ecs-cf5f ~1# curl
<!DOCTYPE html PUBLIC "-//W3C//DTD HTML 3.2 Final//EN"><html>
<title>Directory listing for /</title>
<body>
 <h2>Directory listing for /</h2>
 <hr>
 <u 1>
<a href=".bash_history">.bash_history</a>
<a href=".bash_logout">.bash_logout</a>
<a href=".bash_profile">.bash_profile</a>
<a href = .bash_prof file >.bash_prof
<a href =".bashrc">.bashrc</a>
<a href =".cshrc">.cshrc</a>
<a href =".history">.history</a>
<a href =".pki/">.pki/</a>
<a href =".ssh/">.ssh/</a>
<a href=".tcshrc">.tcshrc</a>
 <hr>
 </body>
</html>
[root@ecs-cf5f ~]# curl 📃
<!DOCTYPE html PUBLIC "-//W3C//DTD HTML 3.2 Final//EN"><html>
 <title>Directory listing for /</title>
 <body>
 <h2>Directory listing for /</h2>
<hr>
 <u 1>
<a href=".bash_history">.bash_history</a>
<a href=".bash_logout">.bash_logout</a>
<a href=".bash_profile">.bash_logout</a>
<a href=".bash_profile">.bash_profile</a>
<a href=".bashrc">.bashrc</a>
<a href=".cshrc">.cshrc</a>
<a href=".cshrc">.cshrc</a>
<a href=".history">.history</a>
<a href=".nstory">.nstory">.nstory</a>
<a href=".ssh/">.ssh/</a>
<a href=".tcshrc">.tcshrc</a>
<hr>
 </body>
 </html>
 [root@ecs-cf5f ~]#
```

# 5 使用私网 NAT 网关服务实现 IDC 网段免修改上云

# 5.1 方案概述

#### 应用场景

- 在不改变现有IDC网络组织架构的前提下,需要将网络组织架构迁移上云,并实现
   IDC中的两个重叠网段内的主机相互访问。
- 在不改变现有IDC网络组织架构的前提下,需要将网络组织架构迁移上云,并实现
   以IDC中指定IP地址访问外部资源。

例如:

某大型公司拥有多个分公司,分公司之间网段独立规划、存在重叠子网。如<mark>图5-1</mark>,部 门A和部门B分配了相同的192.168.0.0/24网段,并且两个网段内的主机可以相互访 问;另外,根据行业规范要求,部门A需要定期以指定的IP地址访问行业监管部门的主 机归档数据。

IDC内业务复杂且庞大,重新规划并整改网段会影响已有业务的正常运行。客户希望能够保持现有网络规划不变,网段免修改上云,上云后重叠子网的主机仍能相互访问,且部门A的主机仍然可以以指定IP地址访问行业监管部门的主机。

#### 图 5-1 子公司间的网络存在子网重叠

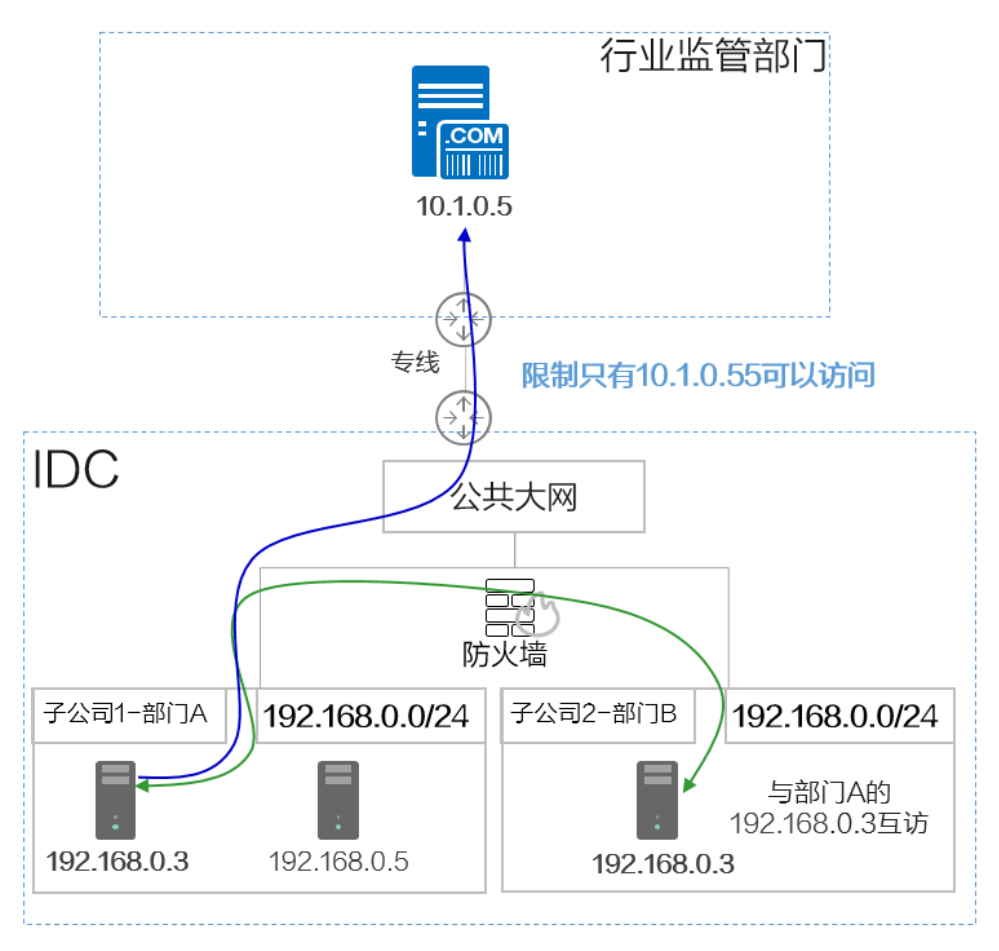

#### 方案架构

华为云私网NAT网关(Private NAT Gateway)能够为虚拟私有云(Virtual Private Cloud)内的云主机提供网络地址转换服务,实现**重叠子网VPC内的主机互访**以及**主机 私网地址映射**。弥补了VPC对等连接服务中有重叠子网网段的VPC,不能使用VPC对等 连接的约束限制。

#### 如<mark>图5-2</mark>:

- 将部门A和部门B的192.168.0.0/24网段直接迁移到云上的VPC内,然后使用私网 NAT网关实现两个部门的主机相互访问。
- 同时可以通过配置SNAT规则,将部门A的主机私网地址映射为指定的IP地址 10.1.0.55访问外部主机。

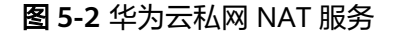

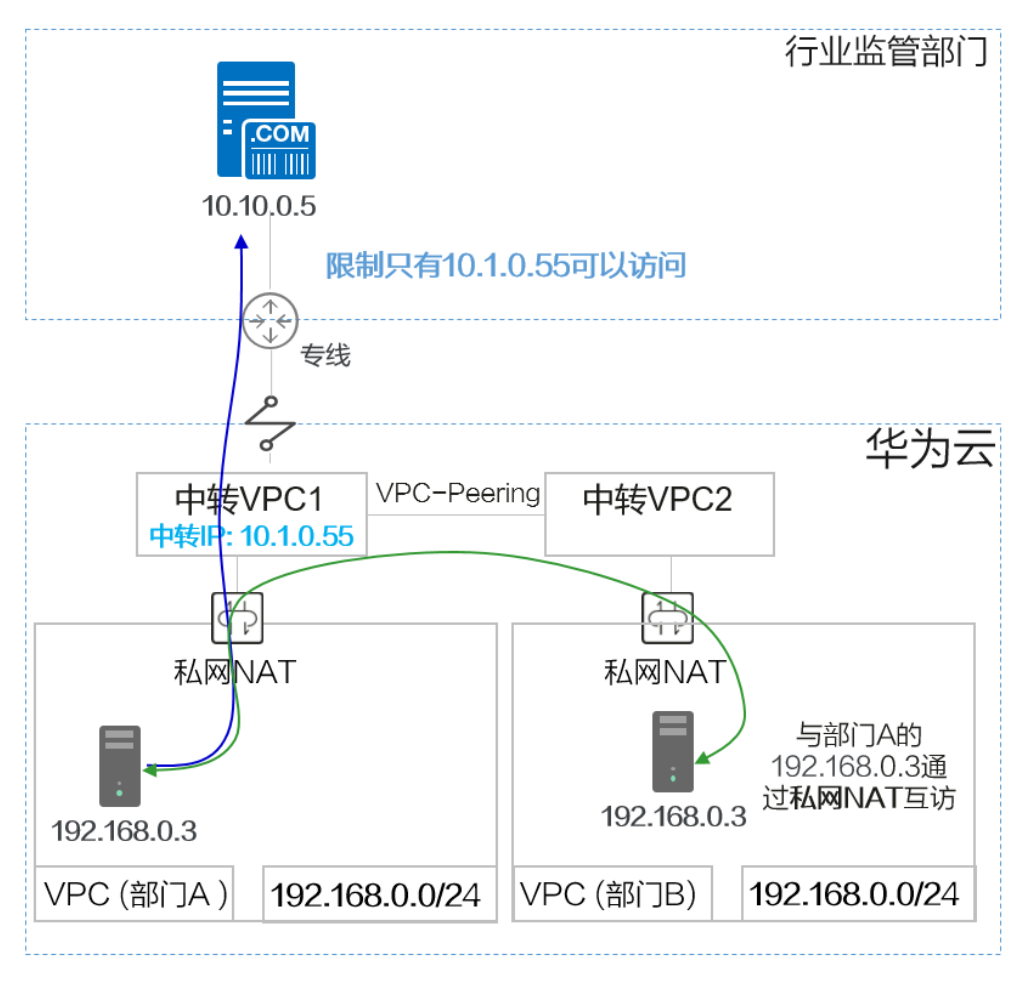

#### 方案优势

- 客户不用改造现有网络组织架构,直接将云下IDC业务迁移上云,节省了网络改造的成本。
- 解决了重叠私网IP地址的主机无法相互访问的问题。
- 满足了客户对安全性的要求,可以为私网内的主机指定IP地址访问外部资源。

#### 约束与限制

使用私网NAT网关时,您需要注意以下几点:

- 用户需要在VPC下手动添加私网路由,即通过创建对等连接或开通云专线/VPN连接远端私网。
- VPC内的每个子网只能添加一条SNAT规则。
- SNAT规则和DNAT规则不能共用同一个中转IP。
- DNAT的全端口模式不能和具体端口模式共用同一个中转IP。
- 私网NAT网关支持添加的DNAT规则和SNAT规则的数量如下:
  - 小型:DNAT规则和SNAT规则的总数不超过20个。
  - 中型:DNAT规则和SNAT规则的总数不超过50个。

- 大型:DNAT规则和SNAT规则的总数不超过200个。
- 超大型:DNAT规则和SNAT规则的总数不超过500个。

# 5.2 云上重叠子网间主机互访

#### 应用场景

在不改变现有IDC网络组织架构的前提下,需要将网络组织架构迁移上云,**并实现IDC** 中的两个重叠网段内的主机相互访问。

本最佳实践模拟IDC中两个子网重叠的部门,不修改网段直接迁移上云,并且迁移上云 后两个部门(重叠子网)能够继续互相访问。

#### 方案架构

- IDC的两个子公司的部门A和部门B均使用192.168.0.0/24网段。网段免修改,直接 在云上创建相同网段的VPC。
- 分别为两个子公司的VPC创建私网NAT网关,为部门A的主机(192.168.0.3)和部门B的主机(192.168.0.3)分别映射10.1.0.11和10.2.0.22两个中转IP地址,通过中转IP实现两个主机相互访问。

#### 图 5-3 最佳实践逻辑拓扑

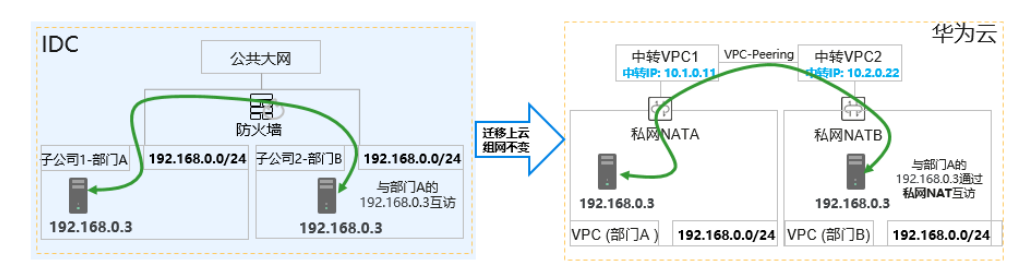

#### 🗀 说明

请注意手动配置如下几条路由信息,避免漏配置导致流量不通。

- 1. VPC (部门A) 到私网NATA
- 2. 中转VPC1到VPC-Peering
- 3. 中转VPC2到VPC-Peering
- 4. VPC(部门B)到私网NATB

#### 方案优势

IDC网段免修改直接上云,极大降低用户上云难度。

#### 资源和成本规划

#### 表 5-1 资源和成本规划

| 资源                | 名称                | 规划网<br>段/IP        | 子网名称           | 说明                                           |
|-------------------|-------------------|--------------------|----------------|----------------------------------------------|
| VPC(华北-<br>北京四 )  | vpc-部<br>门A       | 192.168.0<br>.0/24 | subnet-<br>A   | 部门A迁移到云上的VPC。                                |
|                   | vpc-部<br>门B       | 192.168.0<br>.0/24 | subnet-B       | 部门B迁移到云上的VPC。                                |
|                   | vpc-中<br>转1       | 10.1.0.0/2<br>4    | ext_sub_<br>T1 | 部门A的私网NAT网关所需的中转<br>VPC。                     |
|                   | vpc-中<br>转2       | 10.2.0.0/2<br>4    | ext_sub_<br>T2 | 部门B的私网NAT网关所需的中转<br>VPC。                     |
| 中转IP(vpc-<br>中转 ) | 中转IP-<br>部门A      | 10.1.0.11          | -              | 部门A对外提供服务的IP地址,部<br>门B通过此IP地址可以访问部门A<br>的主机。 |
|                   | 中转IP-<br>部门B      | 10.2.0.22          | -              | 部门B对外提供服务的IP地址,部<br>门A通过此IP地址可以访问部门B<br>的主机。 |
| 弹性云服务<br>器(华北-北   | ecs-部<br>门A       | 192.168.0<br>.3    | -              | 部门A的主机,可以和部门B互相<br>访问。                       |
| <b>尔四)</b>        | ecs-部<br>门B       | 192.168.0<br>.3    | -              | 部门B的主机,可以和部门A互相<br>访问。                       |
| 私网NAT网<br>关       | private<br>-nat-A | -                  | -              | 为部门A配置的私网NAT网关,所<br>属VPC为vpc-部门A。            |
|                   | private<br>-nat-B | -                  | -              | 为部门B配置的私网NAT网关,所<br>属VPC为vpc-部门B。            |

#### 前提条件

- 已拥有华为云账号,并且华为云账号已实名认证。
- 华为云账号未欠费,并且有足够的金额可以购买本最佳实践所涉及的资源。
- 已完成私网NAT网关创建。

#### 操作流程

- 1. **创建VPC**
- 2. 创建弹性云服务器
- 3. 创建中转IP并配置资源
- 4. 创建私网NAT网关并配置转换规则
- 5. 配置主机到私网NAT网关的路由信息

- 6. 配置中转VPC1到VPC2的对等连接
- 7. 验证部门A和部门B内的主机相互访问

#### 创建 VPC

- 步骤1 登录管理控制台。
- **步骤2** 在管理控制台左上角单击 <sup>②</sup> ,选择区域和项目。
- **步骤3** 在页面左上角单击 图标,打开服务列表,选择"网络 > 虚拟私有云"。 进入虚拟私有云列表页面。
- 步骤4 单击"创建虚拟私有云"。
  - 进入"创建虚拟私有云"页面。
- **步骤5** 在"创建虚拟私有云"页面,根据表5-1配置部门A的VPC,完成后单击"立即创建"。
  - 区域:选择华北-北京四
  - 名称: vpc-部门A
  - IPv4网段: 192.168.0.0/24
  - 可用区: 可用区1
  - 名称: subnet-A
  - 子网IPv4网段:保持默认
  - 未提及参数,保持默认或根据界面引导配置

| 创建虚拟私有云  | 0                                                                                        |
|----------|------------------------------------------------------------------------------------------|
| 基本信息     |                                                                                          |
| 区域       | <ul><li>◆ 华北-北京四</li><li>▼</li><li>不同区域的资源之间内网不互通。请选择靠近您客户的区域,可以降低网络时延、提高访问速度。</li></ul> |
| 名称       | vpc-部门A                                                                                  |
| IPv4网段   | 192 · 168 · 0 · 0 / 24 ·                                                                 |
|          | 建议使用网段: 10.0.0.0/8-24 (选择) 172.16.0.0/12-24 (选择) 192.168.0.0/16-24 (选择)                  |
|          | ▲ 该VPC网段 (192.168.0.0/24) 与当前区域下其他VPC网段重叠,如需使用VPC互通服务,建议                                 |
| 企业项目     | default <ul> <li>C 新建企业项目 (?)</li> </ul>                                                 |
| 高级配置 ▼   | 标签   描述                                                                                  |
| 默认子网     |                                                                                          |
| 可用区      | □用区1 ▼ ⑦                                                                                 |
| 名称       | subnet-A                                                                                 |
| 子网IPv4网段 | 192 · 168 · 0 · 0 / 24 ▼ ⑦ 可用IP数: 251                                                    |
|          | 子网创建完成后,子网网段无法修改                                                                         |

#### 步骤6 重复步骤4~步骤5,参考表5-1规划,创建所有需要的VPC。

- 区域:选择华北-北京四
- 名称:vpc-部门B
- IPv4网段: 192.168.0.0/24
- 可用区: 可用区1
- 名称: subnet-B
- 子网IPv4网段:保持默认
- 未提及参数,保持默认或根据界面引导配置

#### 图 5-4 创建所需 VPC

| 虚拟私有云 ⑦    | D |                      |    |      |      |       |         | F# 0 | 更用指南 |
|------------|---|----------------------|----|------|------|-------|---------|------|------|
|            |   |                      |    |      | 所有项目 | 名称    | Ŧ       | Q    | ) 禄  |
| 名称         |   | IPv4网段               | 状态 | 子同个数 | 路由表  | 服务器个数 | 企业项目    | 操作   |      |
| vpc-中特2    |   | 10.2.0.0/24 (主网段)    | 可用 | 1    | 1    | 0 H   | default | 编辑网段 | 删除   |
| vpc-中時1    |   | 10.1.0.0/24 (主网段)    | 可用 | 1    | 1    | 0 14  | default | 编辑网段 | 删除   |
| vpc-86(])В |   | 192.168.0.0/24 (主网段) | 可用 | 1    | 1    | 0 H   | default | 编辑网段 | 删除   |
| vpc-帝所门A   |   | 192.168.0.0/24 (主网段) | 可用 | 1    | 1    | 0 🛱   | default | 编辑网段 | 删除   |

----结束

#### 创建弹性云服务器

**步骤1**选择"计算 > 弹性云服务器",单击"购买弹性云服务器"。

- **步骤2** 在"购买弹性云服务器"页面,根据表5-1配置部门A的弹性云服务器的基础信息,完成后单击"下一步:网络配置"。
  - 计费模式:按需计费
  - 区域:选择华北-北京四
  - 规格:用户自定义。本实践以c6.large.2举例。
  - 镜像:公共镜像。具体镜像用户自定义,本实践以CentOS 8.0举例。
  - 未提及参数,保持默认或根据界面引导配置

| く 弾性云服务器 | 自定义购买快速购买         |                           |                                  |                   |
|----------|-------------------|---------------------------|----------------------------------|-------------------|
|          | - ② 网络配置          | ③ 高级配置 ———                | — ④ 确认配置                         |                   |
| 计费模式     | 包年/包月<br>● 华北·北京四 | 按需计费                      | 竞价计费<br>远 华北-乌兰察布二               | ⑦<br>(19) 简 西南-贵阳 |
|          | 不同区域的云服务产品之间      | 内网互不相通;请就近                | <b>华东-上海一 (4)</b><br>选择靠近您业务的区域, | 可减少网络时延,提高说       |
| 可用区      | 随机分配              | 可用区1                      | 可用区2                             | 可用区3              |
| CPU架构    | x86计算 鲲鹏计算        | ġ ()                      |                                  |                   |
| 规格       | 最新系列              | ▼ vCPUs                   | 全部                               | ▼ 内存              |
|          | 通用计算增强型           | 通用计算型 内存                  | 优化型 超大内存到                        | 型 磁盘增强型           |
|          | 规格名称              |                           | vCPUs                            | 内存 ↓=             |
|          | C6.large.2        |                           | 2vCPU:                           | s   4GiB          |
|          | c6.3xlarge.4      |                           |                                  | Js   48GiB        |
|          | 当即规陷 通用计算         | uabnazzi   co.large.2   2 | VUPUS   401B                     |                   |
|          |                   |                           |                                  |                   |
| 镜像       | 公共镜像              | 私有镜像                      | 共享镜像                             | 市场镜像              |
|          | CentOS            | ▼ CentOS 8.0 6            | 4bit(40GB)                       | •                 |

步骤3 配置部门A的ECS的网络信息。

- 网络:选择部门A的VPC "vpc-部门A",并选择"手动分配IP地址",指定IP地址 为表5-1规划的ecs-部门A的IP地址"192.168.0.3"。
- 安全组: Sys-FullAccess。本实践选择一个全部放通的安全组作为测试安全组,后 期可以根据业务情况重新绑定业务所需的安全组,提升业务安全性。
- 弹性公网IP: 暂不购买
- 未提及参数,保持默认或根据界面引导配置

| 网络   | vpc-部门A(192.168.0                                                                                  | .0/24)                                                                  | • C                                                            |                                                                    |                                                                                                    |                                                           |     |
|------|----------------------------------------------------------------------------------------------------|-------------------------------------------------------------------------|----------------------------------------------------------------|--------------------------------------------------------------------|----------------------------------------------------------------------------------------------------|-----------------------------------------------------------|-----|
|      | subnet-A(192.168.0.0                                                                               | )/24)                                                                   | • C ₹                                                          | 动分配IP地址                                                            | •                                                                                                    | 192 · 168 · 0                                             | • 3 |
|      | 可用私有IP数量250个(                                                                                      | อ                                                                       |                                                                |                                                                    |                                                                                                    |                                                           |     |
|      | 如需创建新的虚拟私有                                                                                         | 辰, 您可前往控制台                                                              | <b>创建</b> 、批量创建                                                | 云服务器时,指定的IP地站                                                      | L为起始IP地址。                                                                                            |                                                           |     |
| 扩展网卡 | → 増加一块网卡 総                                                                                         | E可以増加 1 块网-                                                             | ŧ                                                              |                                                                    |                                                                                                    |                                                           |     |
|      |                                                                                                    |                                                                         |                                                                |                                                                    |                                                                                                    |                                                           |     |
| 安全组  | Sys-FullAccess (bbe8<br>安全组类似防火墙功能)<br>请确保所选安全组已放了<br>隐藏安全组规则 ^                                    | id0ea-777c-4894-8<br>是一个逻辑上的分<br>■22講口 (Linux S                         | 80fb-780c2ab3944<br>3组,用于设置网i<br>5H登录),3389 <u>i</u>           | 0 〇 V C 新<br>名访问控制。<br>貞口 (Windows近程登录)                            | 建安全组 ⑦<br>和 ICMP 协议(Pin                                                                              | g) . 配置安全组规则                                              |     |
| 安全组  | Sys-FullAccess (bbe8<br>安全组类似防火墙功能)<br>请确保所选安全组已数<br>隐藏安全组规则 ^<br>入方向规则<br>安全组名称                   | d0ea-777c-4894-8<br>是一个逻辑上的分<br>电22誤口(Linux S<br>出方向规则<br>优先级           | 00fb-780c2ab394/<br>9组 用于设置网i<br>5H登录), 3389g<br>策略            | 0 ● マ C 新<br>部访问控制。<br>典□ (Windows远程登录)<br>助议端口                    | iig会组 ⑦<br>● 和 ICMP 协议(Pin<br>类型                                                                     | g) . 配置安全组规则<br>逐地址                                       |     |
| 安全组  | Sys-FullAccess (bbe8<br>安全祖类似防火增功能<br><mark>请确保所远安全组纪数</mark><br>隐藏安全组规则 ~<br>入方向规则<br>安全组名称       | d0ea-777c-4894-8<br>是一个逻辑上的分<br>22课口(Unux S<br>出方向规则<br>优先级<br>1        | 00b-780c2ab394/<br>2/组。用于设置网<br>3H登录),3389<br>第<br>篇<br>允许     | 0・● ・ C 新<br>含访问注制。<br>房口 (Windows近程登录)<br>静议端口<br>全部              | 建安全组 ⑦<br>和 ICMP 协议(Pin<br>类型<br>IPv6                                                                | g) 、配置安全组规则<br>逻地址<br>Sys-FullAccess                      |     |
| 安全组  | Sys-FullAccess (bbef<br>安全组类似防火地功能<br>请确保所透安全组已放<br>隐藏安全组规则 《<br>入方向规则<br>安全组名称                    | d0ea-777c-4894-8<br>星—个逻辑上的5<br>置22误口(Linux S<br>出方向规则<br>优先级<br>1<br>1 | 00わ-780c2ab394/<br>%通、用于设置网<br>5H登录), 3389g<br>第醫<br>允许<br>允许  | 0 ● ▼ C 新<br>部访问注制。<br>第□ (Windows远程登录)<br>协议编口<br>全部<br>全部        | 建安全组 ⑦<br>和 ICMP 协议(Pin<br>类型<br>IPv6<br>IPv6                                                        | g) · 配置安全组规则<br>逻地址<br>Sys-FullAccess<br>::/0             | 1   |
| 安全组  | Sys-FullAccess (bbet<br>安全组类似防火炮功能;<br>清确保所选安全组纪数<br>陶藏安全组织则 へ<br>入方向规则<br>安全组名称<br>Sys-FullAccess | d0ea-777c-4894-8<br>是一个逻辑上的5<br>意22誤曰(Linux S<br>出方向规则                  | 00b-780c2ab394<br>3/组。用于设置网<br>3/H登录),3389<br>第<br>第<br>第<br>第 | 0. ● ▼ C 新<br>省访问注制。<br>第□ (Windows远程登录)<br>参议端口<br>全部<br>全部<br>全部 | 建安全垣 ⑦<br>和ICMP 协议(Pin<br>第四<br>第四<br>第四<br>第四<br>第四<br>第四<br>第四<br>第四<br>第四<br>第四<br>第四<br>第四<br>第四 | 9) - 配置安全相规则<br>避時社<br>Sys-FullAccess<br>::/0<br>0.0.0.00 |     |

不使用弹性公网IP的云服务器不能与互联网互通,仅可作为私有网络中部署业务或者集群所需云服务器进行使用。

步骤4 配置完成后单击"下一步:高级配置"。

步骤5 设置云服务器名称和密码等信息。

- 云服务器名称: ecs-部门A
- 登录凭证:密码;并输入密码。
- 未提及参数,保持默认或根据界面引导配置。

| く 単性云服务器    | 自定义购买快速购买                                                 |
|-------------|-----------------------------------------------------------|
| 1 基础配置 ———— | - ② 网络配置 3 高级配置 ④ 确认配置                                    |
| 云服务器名称      | ecs-部门A 口 允许重名<br>购买多台云服务器时,支持自动增加数字后缀命名或者自定义规则命名。 ⑦      |
| 登录凭证        | 密码 密钥对 创建后设置                                              |
| 用户名         | root                                                      |
| 密码          | 请牢记密码,如忘记密码可登录ECS控制台重置密码。                                 |
| 确认密码        | ••••••                                                    |
| 云备份         | 使用云备份服务,需购买备份存储库,存储库是存放服务器产生的备份副本的容器。<br>现在购买 使用已有 暂不购买 ⑦ |
| 云备份存储库      | 可用   剩余40GiB   vault-5883   e4e2a192-75f ▼ C              |
| 备份策略        | defaultPolicy   启用   18:01   每天   90 天 ▼ C 管理备份策略         |
|             |                                                           |

- 步骤6 设置完成后单击"下一步:确认配置"。
- **步骤7**确认ECS信息无误后,勾选"协议"并单击"立即购买",完成部门A的ECS创建。 **步骤8**单击弹性云服务器总览页面所在行的"远程登录",选择VNC方式登录。

| 弹性 | 去服务器 ⑦                   |          |                     |                                | ③ 评价        | ☞ 最新动            | 5   P   | 使用指南 | 购买弹性云服务器   |
|----|--------------------------|----------|---------------------|--------------------------------|-------------|------------------|---------|------|------------|
|    | 开机 关机 重                  | 置密码 更多 ▼ |                     |                                |             |                  |         | С    | = # 1 @    |
|    | 默认按照名称搜索                 |          |                     |                                |             |                  |         |      | 0 Q        |
|    | 名称/ID                    | 监控 可用区   | 状态了                 | 规格/镜像                          | IP地址        | ዝ 7              | 企业项目    | 标签   | 操作         |
|    | ecs-部门B<br>a29c4fe7-8407 | ☑ 可用区7   | → 运行 <sup>+</sup> 2 | 2vCPUs   4GiB<br>CentOS 8.0 64 | 192.168.0.3 | 按需计费<br>2021/05… | default |      | 远程登录 │更多 ▼ |
|    | ecs-部门A<br>59b88eb0-2199 | ☑ 可用区7   | 适行中 <sup>2</sup>    | 2vCPUs   4GiB<br>CentOS 8.0 64 | 192.16      | 按需计费<br>2021/05… | default |      | 远程登录 更多 ▼  |

**步骤9** 使用root账号登录ECS,并执行如下命令查询ECS的私网IP地址是否为规划的IP地址。 ifconfig

| ecs-a login: root                                                                           |
|---------------------------------------------------------------------------------------------|
| Password:                                                                                   |
| Welcome to Huawei Cloud Service                                                             |
| [root@ecs-a~]# TMOUT=0                                                                      |
| [rootQecs-a ~]# ifconfig                                                                    |
| eth0: flags=4163 <up,broadcast,running,multicast> mtu 1500</up,broadcast,running,multicast> |
| inet 192.168.0.3 netmask 255.255.255.0 broadcast 192.168.0.255                              |
| inetb fe80:: $f81b$ : $Jeff$ : $fe9e$ : $9c0b$ prefixien b4 scopeid $0x20 < link>$          |
| ether fa:10:3e:9e:9c:00 txqueuelen 1000 (Ethernet)<br>PX makata 296 hutaa 22062 (20 2 ViP)  |
| $RY$ empars $\Omega$ drowned $\Omega$ observings $\Omega$ frame $\Omega$                    |
| TX mackets 394 butes 55175 (53.8 KiB)                                                       |
| TX errors 0 dropped 0 overruns 0 carrier 0 collisions 0                                     |
| lo: flags=73 <up.loopback.bunning>_mtu_65536</up.loopback.bunning>                          |
| inet 127.0.0.1 netmask 255.0.0.0                                                            |
| inet6 ::1 prefixlen 128 scopeid 0x10 <host></host>                                          |
| loop txqueuelen 1000 (Local Loopback)                                                       |
| RX packets 0 bytes 0 (0.0 B)                                                                |
| RX errors 0 dropped 0 overruns 0 frame 0                                                    |
| TX packets 0 bytes 0 (0.0 B)                                                                |
| TX errors 0 dropped 0 overruns 0 carrier 0 collisions 0                                     |
| [root@ecs-a ~]# _                                                                           |

#### 步骤10 重复步骤1~9,完成其他已规划的ECS的创建。

| 弾 | 生云服 | 务器 ⑦                      |      |      |     |                                | ② 评              | 2分 🛛    | 最新动态           | 同使用     | 目指南 | 购买弹性 | 云服务器 |
|---|-----|---------------------------|------|------|-----|--------------------------------|------------------|---------|----------------|---------|-----|------|------|
|   | 开机  | 关机                        | 重置密码 | 更多   | •   |                                |                  |         |                |         | C   |      | 8 =  |
|   | 默认指 | 安照VPC ID搜索                |      |      |     |                                |                  |         |                |         |     |      | 0 Q  |
|   |     | 名称/ID                     | 监控   | 可用区  | 状态了 | 规格/镜像                          | IP地址             | ដ       | V              | 企业项目    | 标签  | 操作   |      |
|   |     | ecs-部门B<br><b>a29c4fe</b> | ⊵    | 可用区7 | 运行中 | 2vCPUs   4GiB<br>CentOS 8.0 64 | 192.168.0.3 (私有) | 技<br>20 | 需计费<br>021/05… | default |     | 远程登录 | 更多 ▼ |
|   |     | ecs-部门A<br>59b88e         | ⊠    | 可用区7 | 运行中 | 2vCPUs   4GiB<br>CentOS 8.0 64 | 192.168.0.3 (私有) | 按<br>20 | 濡计费<br>021/05… | default |     | 远程登录 | 更多 ▼ |

----结束

#### 创建中转 IP 并配置资源

**步骤1** 选择 "网络 > NAT网关",选择 "私网NAT网关",切换至 "中转IP" 页签。

| 私网NAT网关 ②    |    |       |  |
|--------------|----|-------|--|
| 私网NAT网关 中转IP |    |       |  |
| 创建中转IP       |    |       |  |
| 中转IP         | 状态 | 中转VPC |  |
|              |    |       |  |
|              |    |       |  |

步骤2 单击"创建中转IP",进入"中转IP"页面。

- 步骤3 在"中转IP"页面,根据表5-1为部门A创建中转IP。
  - 中转VPC: vpc-中转1·
  - 中转子网: ext\_sub\_T1
  - 中转IP: 手动分配
  - IP地址: 10.1.0.11

步骤4 设置完成后,单击"确定"。

- 步骤5 重复1~4,参数按照如下设置,为部门B创建中转IP(10.2.0.22)。
  - 中转VPC: vpc-中转2
  - 中转子网: ext\_sub\_T2
  - 中转IP: 手动分配
  - IP地址: 10.2.0.22

----结束

#### 创建私网 NAT 网关并配置转换规则

- 步骤1 选择"网络 > NAT网关",选择"私网NAT网关"。
- 步骤2 在私网NAT网关页面,单击"购买私网NAT网关"。
- 步骤3 为部门A创建私网NAT网关配置参数。
  - 区域:华北-北京四
  - 名称: private-nat-A
  - 虚拟私有云: vpc-部门A
  - 未提及参数,保持默认或根据界面引导配置
- 步骤4 配置完成后,单击"立即购买"。
- 步骤5 在私网NAT网关列表页签,单击需要添加DNAT规则的私网NAT网关名称。
- 步骤6 切换至"DNAT规则"页签,单击"添加DNAT规则"。
- 步骤7 配置部门A的DNAT规则参数,完成后单击"确定"。
  - 端口类型:所有端口
  - 中转子网: ext\_sub\_T1
  - 中转IP: 10.1.0.11
  - 实例类型:选择服务器,并选择部门A的ECS。

#### 添加DNAT规则

| 私网NAT网关名称 | private-nat-A         |          |             |         |         |
|-----------|-----------------------|----------|-------------|---------|---------|
| 端口类型      | 具体端口                  | 所有端口     |             |         |         |
| 支持协议      | 全部                    |          |             |         |         |
| * 中转子网 ?  | ext_sub_T1(10.1.0.0/2 | 4) 🔻 🤇   | 2 查看中转子网    |         |         |
| ★ 中转IP    | 10.1.0.11             | <b>-</b> | 》 查看中转IP    |         |         |
| ★ 实例类型    | 服务器                   | 虚拟IP地址   | 负载均衡器       | 自定义     |         |
|           | 所有项目                  | 所有运行状态 ▼ | 名称 🔻        | Q       |         |
|           | 名称                    | 状态       | 私有IP地址      | 企业项目    | 虚拟私有云   |
|           | ● ecs-部门A             | ● 运行中    | 192.168.0.3 | default | vpc-部门A |

步骤8 返回私网NAT网关页面,并单击"购买私网NAT网关"。

步骤9 为部门B创建私网NAT网关配置参数。

- 区域:华北-北京四
- 名称: private-nat-B
- 虚拟私有云: vpc-部门B
- 未提及参数,保持默认或根据界面引导配置
- 步骤10 配置完成后单击"立即购买"。
- 步骤11 在私网NAT网关列表页签,单击需要添加DNAT规则的私网NAT网关名称。
- 步骤12 切换至"DNAT规则"页签,单击"添加DNAT规则"。
- 步骤13 配置部门B的DNAT规则参数,完成后单击"确定"。
  - 端口类型:所有端口
  - 中转子网: ext\_sub\_T2
  - 中转IP: 10.2.0.22
  - 实例类型:选择服务器,并选择部门B的ECS。

#### 添加DNAT规则

| 私网NAT网关名称 | private-nat-B          |          |             |         |         |
|-----------|------------------------|----------|-------------|---------|---------|
| 端口类型      | 具体端口                   | 所有端口     |             |         |         |
| 支持协议      | 全部                     |          |             |         |         |
| *中转子网 ?   | ext_sub_T2(10.2.0.0/24 | ) •      | C 查看中转子网    |         |         |
| ★ 中转IP    | 10.2.0.22              |          | C 查看中转IP    |         |         |
| * 实例类型    | 服务器                    | 虚拟IP地址   | 负载均衡器       | 自定义     |         |
|           | 所有项目                   | 所有运行状态 ▼ | 名称 🔻        | Q       |         |
|           | 名称                     | 状态       | 私有IP地址      | 企业项目    | 虚拟私有云   |
|           | ● ecs-部门B              | 😏 运行中    | 192.168.0.3 | default | vpc-部门B |

#### ----结束

#### 配置主机到私网 NAT 网关的路由信息

- 步骤1 选择"网络 > 虚拟私有云",在左侧导航栏选择"路由表"。
- **步骤2**进入路由表列表页面,单击"rtb-vpc-部门A"的名称,在基本信息页面单击"添加路 由"。
- 步骤3 配置部门A的主机访问部门A的私网NAT网关的路由,单击"确认"。
  - 目的地址:设置为0.0.0/0(实际操作时也可根据业务需要设置指定目的地址。)
  - 下一跳类型: NAT网关
  - 下一跳:系统自动关联出部门A的私网NAT网关

#### 添加路由

| 路由表 | rtb-vpc-部门A(默认路由表) |
|-----|--------------------|
|-----|--------------------|

| 目的地址 ⑦  | 下一跳类型 ⑦ | 下一跳 ②                                  | 描述 |
|---------|---------|----------------------------------------|----|
| 0.0.0/0 | NAT网关 ▼ | private-nat-A(c441afea-0bfa-4116-8   💌 |    |
|         |         | <ul><li> 继续添加</li></ul>                |    |
|         |         | 确定取消                                   |    |

步骤4 配置完成后返回路由表列表页面,单击"rtb-vpc-部门B",单击"添加路由"。

步骤5 配置部门B的主机访问部门B的私网NAT网关的路由,单击"确认"。

• 目的地址:设置为0.0.0.0/0

- 下一跳类型: NAT网关
- 下一跳: 系统自动关联出部门B的私网NAT网关

#### 添加路由

| 路由表 | rtb-vpc-部 | 门B(默认 | 路由表) |
|-----|-----------|-------|------|
|-----|-----------|-------|------|

| 目的地址 ⑦  | 下一跳类型 ⑦ | 下—跳 ⑦                              |
|---------|---------|------------------------------------|
| 0.0.0/0 | NAT网关 ▼ | private-nat-B(c9a0fd01-bc8c-437a-9 |
|         |         | ④ 继续添加                             |
|         |         | 确定取消                               |

----结束

#### 配置中转 VPC1 到 VPC2 的对等连接

- **步骤1**选择"网络 > 虚拟私有云",在左侧导航栏选择"对等连接"。
- 步骤2 进入对等连接列表页面,单击"创建对等连接"。
- 步骤3 配置中转VPC1和中转VPC2分别作为本端VPC和对端VPC,完成后单击"确定"。
  - 名称: peering-TtoT
  - 本端VPC: vpc-中转1
  - 对端VPC: vpc-中转2
  - 未提及参数,保持默认或根据界面引导配置

### 创建对等连接

| * 名称<br>* 本端VPC<br>本端VPCの段 10.1.0.0/24    |    |
|-------------------------------------------|----|
| ★本端VPC vpc-中转1 ▼ C<br>本端VPC网段 10.1.0.0/24 |    |
| 本端VPC网段 10.1.0.0/24                       | 2  |
|                                           |    |
| 江戸北ノビックトの                                 |    |
| * 帐户 当前帐户 其他帐户 ?                          |    |
| ★ 对端项目 cn-north-4 ▼ (                     | ?) |
| ★ 对端VPC vpc-中转2 ▼                         |    |
| 对端VPC网段 10.2.0.0/24                       |    |
| 描述                                        |    |
| 0/255                                     |    |

步骤4 返回到对等连接列表页面,并单击左侧导航栏的"路由表"。

步骤5 单击"rtb-vpc-中转1"的名称,在基本信息页面单击"添加路由"。

步骤6 配置中转VPC1到VPC-Peering的路由,单击"确认"。

- 目的地址:设置为0.0.0/0
- 下一跳类型: 对等连接
- 下一跳:系统自动关联对等连接实例

#### 添加路由

| 路由表 | rtb-vpc-中转(默认路由表) |  |
|-----|-------------------|--|
|     |                   |  |
|     |                   |  |
|     |                   |  |

| 目的地址(?) | 下一跳类型(?) | 下一跳 ②                                 |
|---------|----------|---------------------------------------|
| 0.0.0/0 | 对等连接   ▼ | peering-TtoT(d27b997e-c297-417b-9   ▼ |
|         |          | ④ 继续添加                                |
|         |          | 确定取消                                  |

**步骤7** 重复5~6,选择 "rtb-vpc-中转2" 并配置中转VPC2到VPC-Peering的路由,单击 "确 认"。

| 添加路由                 |         |   |                                       |  |  |
|----------------------|---------|---|---------------------------------------|--|--|
| 路由表 rtb-vpc-中转2(默认路B | 1表)     |   |                                       |  |  |
| 目的地址 ⑦               | 下一跳类型 ? |   | 下一跳 ②                                 |  |  |
| 0.0.0.0/0            | 对等连接    | • | peering-TtoT(9c68446f-ee77-4581-8   🔻 |  |  |

----结束

#### 验证部门 A 和部门 B 内的主机相互访问

- **步骤1** 选择"计算 > 弹性云服务器",并使用VNC方式登录"ecs-部门A"和"ecs-部门B"2 台主机。
- **步骤2** 在"ecs-部门A"主机上,执行如下命令,验证主机可以访问部门B的主机。 ping 10.2.0.22

| [root]ecs_a ~]# ifcomfig                                                                                                    |
|----------------------------------------------------------------------------------------------------|
| etbol: flags=4163/UP BRIGDCAST RUNNING MUITICASTS mtu 1500                                                                                                    |
| ine 192 168 0 3 network 255 255 755 0 hypotheset 192 168 0 255                                                                                                    |
| inet 152.100.9.3 inclines 233.233.23 broadcast 152.100.0.23                                                                                                    |
| The to 1600. To 10.0. Jett - 16ad. 113 pred txtell of Scope (a 0x20/11)k/                                                                                                    |
|                                                                                                    |
| KX packets 1317 bytes 436261 (426.0 K18)                                                                                                    |
| KX errors 0 dropped 0 overruns 0 frame 0                                                                                                    |
| 1X packets 1439 bytes 325449 (317.8 KiB)                                                                                                    |
| TX errors 0 dropped 0 overruns 0 carrier 0 collisions 0                                                                                                    |
|                                                                                                    |
| lo: flags=73 <up,loopback,running> mtu 65536</up,loopback,running>                                                                                                    |
| inet 127.0.0.1 netmask 255.0.0.0                                                                                                    |
| inet6 ::1 prefixlen 128 scopeid 0x10 <host></host>                                                                                                    |
| loop txqueuelen 1000 (Local Loopback)                                                                                                    |
| RX packets 0 bytes 0 (0.0 B)                                                                                                    |
| RX errors 0 dropped 0 overruns 0 frame 0                                                                                                    |
| TX packets 0 bytes 0 (0.0 B)                                                                                                    |
| TX errors 0 dropped 0 overruns 0 carrier 0 collisions 0                                                                                                    |
|                                                                                                    |
| [root@ecs-a ~]# ping 10.2.0.22                                                                                                    |
| PING 10.2.0.22 (10.2.0.22) 56(84) butes of data.                                                                                                    |
| 64 butes from 10.2.0.22: icmm seα=1 ttl=64 time=0.894 ms                                                                                                    |
| 64 butes from 10.2.0.22: icm seq=2 ttl=64 time=0.600 ms                                                                                                    |
|                                                                                                    |
| 10.2.0.22 ning statistics                                                                                                    |
| 2 nackets transmitted, 2 received, 87 nacket loss, time 7ms                                                                                                    |
| $r = p_1 c_1 c_2 c_3 c_1 c_1 c_2 c_2 c_3 c_1 c_1 c_2 c_2 c_3 c_1 c_1 c_2 c_3 c_1 c_2 c_1 c_2 c_3 c_2 c_1 c_2 c_3 c_2 c_3 c_1 c_2 c_3 c_2 c_3 c_1 c_2 c_3 c_2 c_3 c_2 c_3 c_2 c_3 c_2 c_3 c_2 c_3 c_2 c_3 c_2 c_3 c_2 c_3 c_2 c_3 c_2 c_3 c_3 c_2 c_3 c_3 c_2 c_3 c_3 c_3 c_3 c_3 c_3 c_3 c_3 c_3 c_3$ |
| $100 \text{ mm} \sqrt{3} \text{ mas} - 0.000 \text{ 0.111} \text{ ms}$                                                                                                    |

**步骤3** 在 "ecs-部门B" 主机上,执行如下命令,验证主机可以访问部门A的主机。 ping 10.1.0.11

| [root@ecs-b~]# ifconfig                                                                     |
|---------------------------------------------------------------------------------------------|
| eth0: flags=4163 <up,broădcast,running,multicast> mtu 1500</up,broădcast,running,multicast> |
| inet 192.168.0.3 netmask 255.255.255.0 broadcast 192.168.0.255                              |
| inet6 fe80::f816:3eff:febf:8dcc prefixlen 64 scopeid 0x20 <link/>                           |
| ether fa:16:3e:bf:8d:cc txqueuelen 1000 (Ethernet)                                          |
| RX packets 1320 bytes 435434 (425.2 KiB)                                                    |
| RX errors 0 dropped 0 overruns 0 frame 0                                                    |
| TX packets 1440 bytes 325139 (317.5 KiB)                                                    |
| TX errors 0 dropped 0 overruns 0 carrier 0 collisions 0                                     |
|                                                                                             |
| lo: flags=73 <up,loopback,running> mtu 65536</up,loopback,running>                          |
| inet 127.0.0.1 netmask 255.0.0.0                                                            |
| inet6 ::1 prefixlen 128 scopeid 0x10 <host></host>                                          |
| loop txqueuelen 1000 (Local Loopback)                                                       |
| RX packets 0 bytes 0 (0.0 B)                                                                |
| RX errors 0 dropped 0 overruns 0 frame 0                                                    |
| TX packets 0 bytes 0 (0.0 B)                                                                |
| TX errors 0 dropped 0 overruns 0 carrier 0 collisions 0                                     |
|                                                                                             |
| LrootVecs-b "J# ping 10.1.0.11                                                              |
| PING 10.1.0.11 (10.1.0.11) 56(84) bytes of data.                                            |
| b4 bytes from 10.1.0.11: icmp_seq=1 tt1=64 time=0.913 ms                                    |
| by bytes from 10.1.0.11: 1cmp_seq=2 ttl=64 time=0.642 ms                                    |
| 64 bytes from 10.1.0.11: 1Cmp_seq=3 tt1=64 t1me=0.704 ms                                    |
|                                                                                             |
| 10.1.0.11 ping statistics                                                                   |
| s packets transmitted, s received, b/ packet loss, time signs                               |
| rtt min/acy/max/matey - 0.032/0.753/0.313/0.115 ms                                          |

至此重叠子网内的主机通过私网NAT网关服务实现相互访问的最佳实践配置完成。

----结束

# 5.3 云上指定 IP 地址访问 VPC 外主机

#### 应用场景

在不改变现有IDC网络组织架构的前提下,需要将网络组织架构迁移上云,**并实现以** IDC中指定IP地址访问外部资源。

在本最佳实践中,根据行业监管部门的要求,业务上云之后仍需要部门A定期以指定的 IP地址(10.1.0.55)访问行业监管部门的主机,上传必要的监管数据。

#### 方案架构

- 监管部门限定只有特定的IP地址(10.1.0.55)的主机可以访问。
- 部门A内的主机(192.168.0.3)通过私网NAT网关,将私有IP地址转换为规定的IP 地址(10.1.0.55),定期访问行业监管部门的主机(10.10.0.5)。

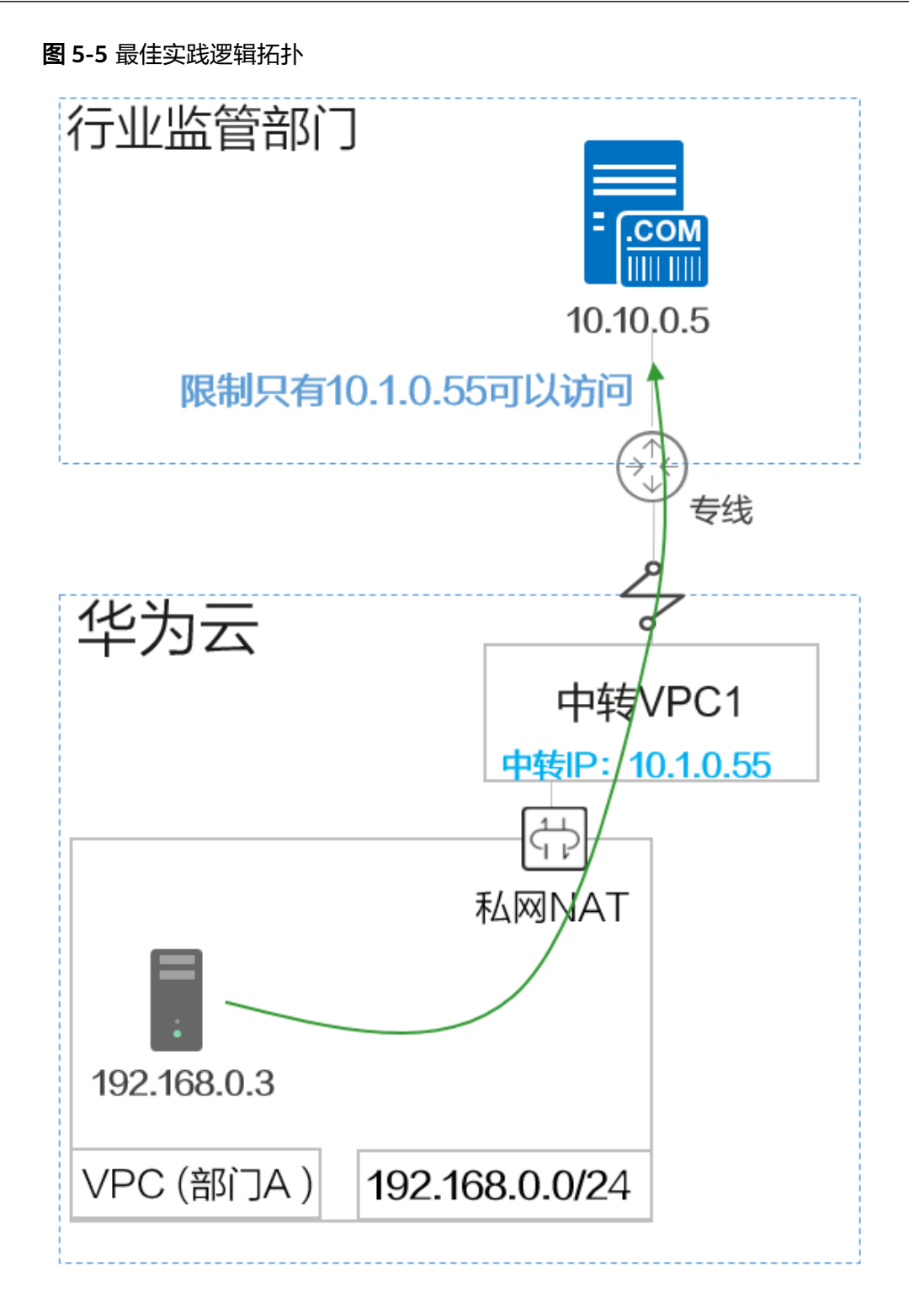

#### 方案优势

灵活指定IP地址,VPC内所有主机可以共用此IP访问VPC外主机。

#### 资源和成本规划

#### 表 5-2 资源和成本规划

| 资源                     | 名称          | 规划网<br>段/IP        | 子网名称           | 说明                               |
|------------------------|-------------|--------------------|----------------|----------------------------------|
| VPC(华北-<br>北京四 )       | vpc-部<br>门A | 192.168.0<br>.0/24 | subnet-<br>A   | 部门A迁移到云上的VPC。                    |
|                        | vpc-中<br>转1 | 10.1.0.0/2<br>4    | ext_sub_<br>T1 | 私网NAT网关所需的中转VPC。                 |
|                        | vpc-监<br>管  | 10.10.0.0/<br>24   | subnet-<br>W   | 模拟监管部门的VPC。                      |
| 弹性云服务<br>器(华北-北<br>京四) | ecs-部<br>门A | 192.168.0<br>.3    |                | 部门A的主机,可以访问行业监管<br>部门的主机。        |
|                        | ecs-监<br>管  | 10.10.0.5          |                | 模拟监管部门的主机。                       |
| 中转IP(vpc-<br>中转1)      | 部门A<br>中转IP | 10.1.0.55          |                | 部门A主机通过监管部门分配的IP<br>地址访问监管部门的主机。 |

#### 前提条件

- 已拥有华为云账号,并且华为云账号已实名认证。
- 华为云账号未欠费,并且有足够的金额可以购买本最佳实践所涉及的资源。
- 已完成私网NAT网关创建。
- 已完成云上重叠子网间主机互访操作。

#### 操作流程

- 1. 创建VPC
- 2. 创建安全组
- 3. 创建弹性云服务器
- 4. 配置私网NAT网关
- 5. 配置VPC对等连接
- 6. 配置路由
- 7. 验证部门A访问监管部门

#### 创建 VPC

- 步骤1 登录华为云管理控制台,并选择"华北-北京四"区域。
- 步骤2 选择"网络 > 虚拟私有云",单击"创建虚拟私有云"。
- 步骤3 根据表5-2配置监管部门的VPC,单击"立即创建"。
  - 区域:选择华北-北京四

- 名称: vpc-监管
- IPv4网段: 10.10.0.0/24
- 可用区:可用区1
- 名称: subnet-W
- 子网IPv4网段:保持默认
- 未提及参数,保持默认或根据界面引导配置

| 基本信息     |                                                                         |
|----------|-------------------------------------------------------------------------|
| 区域       | ♥ 华北-北京四 ▼                                                              |
|          | 不同区域的资源之间内网不互通。请选择靠近您客户的区域,可以降低网络时延、提高访问速度。                             |
| 名称       | vpc-监管                                                                  |
| IPv4网段   | 10 · 10 · 0 · 0 / 24 •                                                  |
|          | 建议使用网段: 10.0.0.0/8-24 (选择) 172.16.0.0/12-24 (选择) 192.168.0.0/16-24 (选择) |
|          | ▲ 该VPC网段 (10.10.0.0/24) 与当前区域下其他VPC网段重叠,如需使用VPC互通服务,建议(                 |
| 企业项目     | default ▼ C 新建企业项目 ?                                                    |
| 高级配置 ▼   | 标签   描述                                                                 |
| 默认子网     |                                                                         |
| 可用区      | 可用区1 • ⑦                                                                |
| 名称       | subnet-W                                                                |
| 子网IPv4网段 | 10 · 10 · 0 · 0 / 24 ▼ ⑦ 可用IP数: 251                                     |
|          | 子网创建完成后,子网网段无法修改                                                        |

----结束

#### 创建安全组

**步骤1** 选择"网络 > 虚拟私有云",选择"访问控制 > 安全组",单击"创建安全组"。 **步骤2** 配置安全组信息,完成后单击"确定"。

- 名称: sg-监管
- 模板:通用Web服务器
- 未提及参数,保持默认或根据界面引导配置

## 创建安全组

< sg-监管

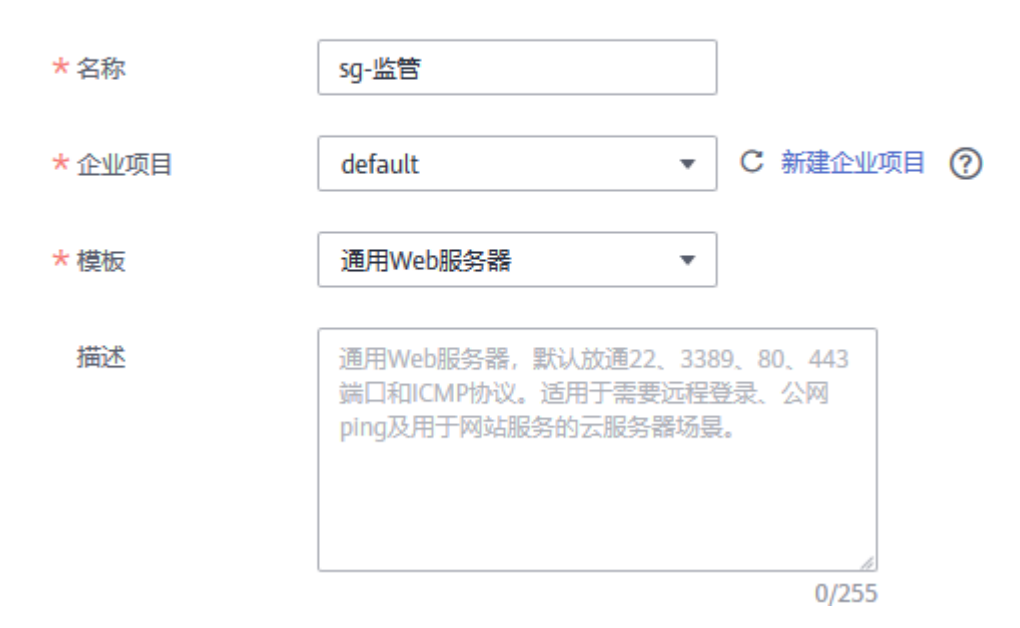

**步骤3** 在安全组列表页,单击操作列的"配置规则",切换至"入方向规则"页签,删除当前的所有规则。

| 基本信息 入方向规 | 则 出方向规  | 则关联实例               |
|-----------|---------|---------------------|
|           |         |                     |
| 添加规则快速    | 添加规则 删除 | - 健放通 入方向规则: 7 数我设置 |
| 🔽 优先级 ⑦   | 策略 ⑦    | 协议端口 🏹 ⑦            |
| 1         | 允许      | ICMP : 全部           |
| 1         | 允许      | TCP : 3389          |
| ✓ 1       | 允许      | 全部                  |
| ✓ 1       | 允许      | TCP : 80            |
| ✓ 1       | 允许      | TCP : 443           |
| ✓ 1       | 允许      | 全部                  |
| ✓ 1       | 允许      | TCP : 22            |

步骤4 单击"添加规则",设定只有10.1.0.55的IP才能访问监管部门的主机,配置完成后单击"确定"。

- 优先级:1
- 策略: 允许
- 协议端口:全部放通。
- 类型: IPv4
- 源地址: 10.1.0.55

添加入方向规则 教我设置

| 安全组入方向                 | 安全组入方向规则为白名单(允许),放通入方向网络流量。 |                   |        |                   |   |  |  |
|------------------------|-----------------------------|-------------------|--------|-------------------|---|--|--|
| 安全组 sg-监管<br>如您要添加多条规则 | ,建议单击导入规则                   | 以进行批量导入。          |        |                   |   |  |  |
| 优先级 ⑦                  | 策略                          | 协议端口 ②            | 类型     | 源地址 ②             |   |  |  |
| 1                      | 允许  ▼                       | 全部放通 ▼<br>1-65535 | IPv4 ▼ | IP地址<br>10.1.0.55 | • |  |  |

#### ----结束

创建弹性云服务器

**步骤1**选择"计算 > 弹性云服务器",单击"购买弹性云服务器"。

- **步骤2**根据表5-2配置监管部门的弹性云服务器的基础信息,完成后单击"下一步:网络配置"。
  - 计费模式:按需计费
  - 区域:选择华北-北京四
  - 规格:用户自定义。本实践以c6.large.2举例。
  - 镜像:公共镜像,具体镜像用户自定义。本实践以CentOS 8.0举例。
  - 未提及参数,保持默认或根据界面引导配置

| く 弾性云服务器 | 自定义购买快速购买      |                        |                        |                |
|----------|----------------|------------------------|------------------------|----------------|
|          | - ② 网络配置 ③     | 高级配置 ————              | ④ 确认配置                 |                |
| 计费模式     | 包年/包月          | 按需计费                   | 竟价计费                   | 0              |
| 区域       | ♥ 华北-北京四       | ▼ <sup>1</sup> 推荐区域    | 华北-乌兰察布二<br>华东-上海一 (4) | (19) 🛛 🛗 西南-贵阳 |
|          | 不同区域的云服务产品之间内网 | 互不相通;请就近选择             | 靠近您业务的区域,              | 可减少网络时延,提高访    |
| 可用区      | 随机分配           | 可用区1                   | 可用区2                   | 可用区3           |
|          |                |                        |                        |                |
| CPU架构    | x86计算 鲲鹏计算     | 0                      |                        |                |
| 规格       | 最新系列           | ▼ vCPUs 全              | 部                      | ▼ 内存           |
|          | 通用计算增强型 通用计    | +算型 内存优化               | 型 超大内存型                | 型 磁盘增强型        |
|          | 规格名称           |                        | vCPUs                  | 内存 ↓=          |
|          | C6.large.2     |                        | 2vCPUs                 | s   4GiB       |
|          | c6.3xlarge.4   | W                      | 12vCPU                 | Js   48GiB     |
|          | 当前规格 通用计算增强    | /뽀   c6.large.2   2vCP | US   4GIB              |                |
|          |                |                        |                        |                |
| 镜像       | 公共镜像           | 私有镜像                   | 共享镜像                   | 市场镜像           |
|          | 🕸 CentOS 🛛 🔻   | CentOS 8.0 64bit       | (40GB)                 | •              |

步骤3 配置监管部门ECS的网络信息,完成后单击"下一步:高级配置"。

- 网络:选择"vpc-监管",并选择"手动分配IP地址",指定IP地址为表5-2规划的ecs-监管的IP地址"10.10.0.5"。
- 安全组: sg-监管。
- 弹性公网IP: 暂不购买
- 未提及参数,保持默认或根据界面引导配置

| ( ) 弹性云服务器                                                                    | 定义购买 快速购买                                                                                                    |  |
|-------------------------------------------------------------------------------|----------------------------------------------------------------------------------------------------|--|
| ① 基础配置 ———                                                                    | 2 网络配置 ———— ③ 高级配置 ———— ④ 确认配置                                                                                                    |  |
| 网络                                                                            | vpc-监管(10.10.0.0/24) ▼ C<br>subnet-W(10.10.0.0/24) ▼ C 手动分配P地址 ▼ 10 · 10 · 0 · 5<br>可用私有P数量250个 ⑦                                                                                       |  |
| 扩展网卡                                                                          | 如需创建新的虚拟私有云,您可 前往控制台创建。批量创建云服务器时,指定的IP地址为起始IP地址。<br>④ 增加一块网卡 您还可以增加 1 块网卡                                                                                                    |  |
| 安全组                                                                           | sg-监管 (1fa72d41-1452-431d-9750-fc9aeb80f87c) ● ▼ C 新建安全组 ⑦<br>安全组类似防火填功能,是一个逻辑上的分组,用于设置网络访问控制。<br>请确保所选安全组已就通22确口(Linux SSH整录),3389确囗(Windows远程整录)和 ICMP 协议(Ping)。 配置安全组规则<br>属开安全组规则 > |  |
| 弹性公网IP                                                                        | <ul> <li>现在购买 使用已有      ● 暂不购买      ⑦</li> <li>不使用单位风仰的云服务器不能与互联网互通,仅可作为私有网络中部署业务或者集群所需云服务器进行使用。</li> </ul>                                                                             |  |
| <ul> <li>24 设置云服务器</li> <li>● 云服务器</li> <li>● 登录凭证</li> <li>● 未提及者</li> </ul> | 名称和密码等信息,完成后单击"下一步:确认配置"。<br>名称:ecs-监管<br>: 密码,并输入密码。<br>数,保持默认或根据界面引导配置                                                                                                    |  |
| く 弾性云脈                                                                        | 5器 自定义购买 快速购买                                                                                                    |  |
| ① 基础配置                                                                        | 2 网络配置 3 高级配置 4 确认配置                                                                                                    |  |
| 云服务器名称                                                                        | ecs-监管      於许重名     购买多台云服务器时,支持自动增加数字后缀命名或者自定义规则命名。 ?                                                                                                    |  |
| 登录凭证                                                                          | 密码 密钥对 创建后设置                                                                                                    |  |
| 用户名                                                                           | root                                                                                                    |  |
| 密码                                                                            | 请牢记密码,如忘记密码可登录ECS控制台重置密码。                                                                                                    |  |
| 确认密码                                                                          | ••••••                                                                                                    |  |

**步骤5**确认ECS信息无误后,勾选"协议"并单击"立即购买",完成ECS创建。 **步骤6**单击弹性云服务器总览页面所在行的"远程登录",选择VNC方式登录。

| 弾 | 生云服务器 ⑦                  |     |      |       |                                | (3) 评价 | ☆ 🗣 最新动          | 态   17  | 使用指南 | 购买弹性云服务器 |
|---|--------------------------|-----|------|-------|--------------------------------|--------|------------------|---------|------|----------|
|   | 开机 关机 重置<br>默认按照VPC ID搜索 | 置密码 | 更多 ▼ |       |                                |        |                  |         | С    |          |
|   | 名称/ID                    | 监控  | 可用区  | 状态了   | 规格/镜像                          | IP地址   | ዝ 7              | 企业项目    | 标签   | 操作       |
|   | ecs-监管<br>d4065cda-07c3  | ⊴   | 可用区7 | → 运行中 | 2vCPUs   4GiB<br>CentOS 8.0 64 | 10.1.0 | 按需计费<br>2021/05… | default |      | 远程登录 更多▼ |

步骤7 使用root账号登录ECS,并执行如下命令查询ECS的私网IP地址是否为规划的IP地址。

#### ifconfig

| ecs login: root                                                                               |
|-----------------------------------------------------------------------------------------------|
| Password:                                                                                     |
| Welcome to Huawei Cloud Service                                                               |
| [root@ecs ~]# ifconfig                                                                        |
| eth0:flags= <mark>4163<up,broa< mark="">DCAST,RUNNING,MULTICAST&gt;mtu 1500</up,broa<></mark> |
| inet 10.10.0.5 netmask 255.255.255.0 broadcast 10.10.0.255                                    |
| inet6 fe80::f816:3eff:fefd:d4f5 prefixlen 64 scopeid 0x20 <link< th=""></link<>               |
| ether fa:16:3e:fd:d4:f5 txqueuelen 1000 (Ethernet)                                            |
| RX packets 150 bytes 29171 (28.4 KiB)                                                         |
| RX errors Ø dropped Ø overruns Ø frame Ø                                                      |
| TX packets Z38 bytes 25575 (Z4.9 KiB)                                                         |
| TX errors 0 dropped 0 overruns 0 carrier 0 collisions 0                                       |
| lo: flags=73 <up,loopback,running> mtu 65536</up,loopback,running>                            |
| inet 127.0.0.1 netmask 255.0.0.0                                                              |
| inet6 ::1 prefixIen 128 scopeid 0x10 <host></host>                                            |
| loop txqueuelen 1000 (Local Loopback)                                                         |
| RX packets 0 bytes 0 (0.0 B)                                                                  |
| RX errors Ø dropped Ø overruns Ø frame Ø                                                      |
| IX packets 0 bytes 0 (0.0 B)                                                                  |
| IX errors 0 aropped 0 overruns 0 carrier 0 collisions 0                                       |
|                                                                                               |

----结束

#### 配置私网 NAT 网关

#### 创建中转IP

**步骤1** 选择 "网络 > NAT网关",选择 "私网NAT网关",切换至 "中转IP" 页签。

| 私网NAT网关⑦ |      |     |    |
|----------|------|-----|----|
| 私网NAT网关  | 中转IP |     |    |
| 创建中转IP   |      |     |    |
| 中转IP     | 状态   | 中转V | PC |
|          |      |     |    |
|          |      |     |    |

步骤2 单击"创建中转IP",按照如下参数设置。

- 中转VPC: vpc-中转1
- 中转子网: ext\_sub\_T1
- 中转IP: 手动分配
- IP地址: 10.1.0.55

步骤3 返回私网NAT网关页面,切换至"私网NAT网关"页签,并单击"private-nat-A"。 步骤4 进入"SNAT规则"页签,单击"添加SNAT规则"。

- 子网:使用已有,系统会自动关联部门A的子网。
- 中转子网: ext\_sub\_T1
- 中转IP: 10.1.0.55

#### 添加SNAT规则

| 建议您为SNAT连接数设置告警,实时监控运行状态。 |                         |             |          |  |  |  |  |
|---------------------------|-------------------------|-------------|----------|--|--|--|--|
| 私网NAT网关名称 private-nat-A   |                         |             |          |  |  |  |  |
| <b>★</b> 子网               | 使用已有                    | 自定义         |          |  |  |  |  |
|                           | subnet-A(192.168.0.0/24 | l) <b>v</b> | С        |  |  |  |  |
| *中转子网 🥎                   | ext_sub_T1(10.1.0.0/24) | •           | C 查看中转子网 |  |  |  |  |
| ★ 中转IP                    | 10.1.0.55               | -           | C 查看中转IP |  |  |  |  |

步骤5 SNAT规则参数配置完成后,单击"确定"。

**步骤6** 返回网络控制台,在左侧导航栏选择"路由表",单击"rtb-vpc-部门A"。确认已添加部门A到私网NAT网关的路由信息。

| 名称 rtb-vp | c-部门A 🖉                      |         |               | 类型    | 默认路由    | 表     |            |        |
|-----------|------------------------------|---------|---------------|-------|---------|-------|------------|--------|
| ID 3417a  | 18b-4412-4f1f-aba7-60c0cb6f4 | 1522 🗇  |               | 虚拟私有云 | vpc-部门/ | Ą     |            |        |
| 描述 🖉      |                              |         |               |       |         |       |            |        |
| 路由        |                              | _       |               |       |         |       |            |        |
| 删除        | 添加路由复制路由                     | ♀ 教我配置  |               |       |         |       |            | 输入目的地域 |
| 目的地       | 址 ②                          | 下一跳类型 ? | 下—跳 ?         | 类型 ?  |         | 描述    |            | 操作     |
| ✓ Local   |                              | Local   | Local         | 系统    |         | 系统默认, | 表示VPC内实例互通 | 修改     |
| 0.0.0.0   | /0                           | NAT网关   | private-nat-A | 自定义   |         |       | ]          | 修改     |

----结束

## 配置 VPC 对等连接

**步骤1**选择"网络 > 虚拟私有云",在左侧导航栏选择"对等连接"。

步骤2 配置对等连接,完成后单击"确定"。

- 名称: peering-TtoW
- 本端VPC: vpc-中转1
- 对端VPC: vpc-监管
- 未提及参数,保持默认或根据界面引导配置

### 创建对等连接

| 选择本端VPC |              |      |   |     |
|---------|--------------|------|---|-----|
| ★名称     | peering-TtoW |      |   |     |
| ★本端VPC  | vpc-中转1      |      |   | • C |
| 本端VPC网段 | 10.1.0.0/24  |      |   |     |
| 选择对端VPC |              |      |   |     |
| * 帐户    | 当前帐户         | 其他帐户 | ? |     |
| ★ 对端项目  | cn-north-4   |      |   | • ? |
| ★ 对端VPC | vpc-监管       |      |   | •   |
| 对端VPC网段 | 10.10.0.0/24 |      |   |     |

----结束

#### 配置路由

- 步骤1 选择"网络 > 虚拟私有云",在左侧导航栏选择"路由表"。
- **步骤2** 单击"rtb-vpc-中转1",删除已有的"0.0.0.0/0"路由规则。
- 步骤3 单击"添加路由",配置路由相关信息,单击"确认"。
  - 目的地址:设置为0.0.0.0/0
  - 下一跳类型: 对等连接
  - 下一跳:系统自动关联对等连接实例

| ·       |     |  |
|---------|-----|--|
| • 7 C T |     |  |
| 156771  |     |  |
| 1.0.00  | H H |  |

| 路由夷 | rth-vnc-中结   | (野ù      | 路由夫) |
|-----|--------------|----------|------|
|     | 100-000-7-42 | 1.31/19/ |      |

| 目的地址 ⑦  | 下一跳类型 ?  | 下—跳 ⑦                               |  |  |
|---------|----------|-------------------------------------|--|--|
| 0.0.0/0 | 对等连接   ▼ | peering-TtoW(d27b997e-c297-417b   💌 |  |  |
|         |          | ④ 继续添加                              |  |  |
|         |          | 确定取消                                |  |  |

步骤4 返回至"路由表"控制台,单击"rtb-vpc-监管",单击"添加路由"。

步骤5 配置路由相关信息,单击"确认"。

- 目的地址:设置为0.0.0/0
- 下一跳类型: 对等连接
- 下一跳:系统自动关联对等连接实例

#### 添加路由

路由表 rtb-vpc-监管(默认路由表)

| 目的地址 ⑦  | 下一跳类型 ?                 | 下—跳 ?                               |  |
|---------|-------------------------|-------------------------------------|--|
| 0.0.0/0 | 对等连接  ▼                 | peering-TtoW(d27b997e-c297-417b   🔻 |  |
|         | <ul><li> 继续添加</li></ul> |                                     |  |
|         |                         | 确定取消                                |  |

#### ----结束

#### 验证部门 A 访问监管部门

- 步骤1 选择"计算 > 弹性云服务器",并使用VNC方式登录"ecs-部门A"的主机。
- **步骤2** 在"ecs-部门A"主机上,执行如下命令,验证主机可以访问监管部门的主机。 ping 10.10.0.5

| [rootQecs-a ~]# ping 10.10.0.5<br>PING 10.10.0.5 (10.10.0.5) 56(84) bytes of data.<br>64 bytes from 10.10.0.5: icmp_seq=1 ttl=64 time=0.862 ms<br>64 bytes from 10.10.0.5: icmp_seq=2 ttl=64 time=0.513 ms<br>^c                                                                                                    |                                          |
|----------------------------------------------------------------------------------------------------|------------------------------------------|
| 10.10.0.5 ping statistics                                                                                                    |                                          |
| 2 packets transmitted, 2 received, 0% packet loss, time 26ms                                                                                                    |                                          |
| rtt min/avg/max/mdev = $0.513/0.687/0.862/0.176$ ms                                                                                                    |                                          |
| [root@ecs-a ~]# ifconfig                                                                                                    |                                          |
| eth0: flags=4163 mtu 1500                                                                                                    |                                          |
| inet 192.168.0.3 netmask 255.255.255.0 broadcast 19<br>inet6 fe80::f816:3eff:feaa:ff9 prefixlen 64 scopeid<br>ether fa:16:3e:aa:0f:f9 txqueuelen 1000 (Ethernet)<br>RX packets 3684 bytes 1256203 (1.1 MiB)<br>RX errors 0 dropped 0 overruns 0 frame 0<br>TX packets 4717 bytes 1032822 (1008.6 KiB)<br>TX errors 0 dropped 0 overruns 0 carrier 0 collisi                              | 92.168.0.255<br>1 0×20 <link/><br>ions 0 |
| <pre>lo: flags=73<up,loopback,running> mtu 65536     inet 127.0.0.1 netmask 255.0.0.0     inet6 ::1 prefixlen 128 scopeid 0x10<host>     loop txqueuelen 1000 (Local Loopback)     RX packets 0 bytes 0 (0.0 B)     RX errors 0 dropped 0 overruns 0 frame 0     TX packets 0 bytes 0 (0.0 B)     TX errors 0 dropmed 0 overruns 0 carrier 0 collisi </host></up,loopback,running></pre> | ions A                                   |
|                                                                                                    |                                          |

----结束